Manuale utente

XLog

Versione 1.02

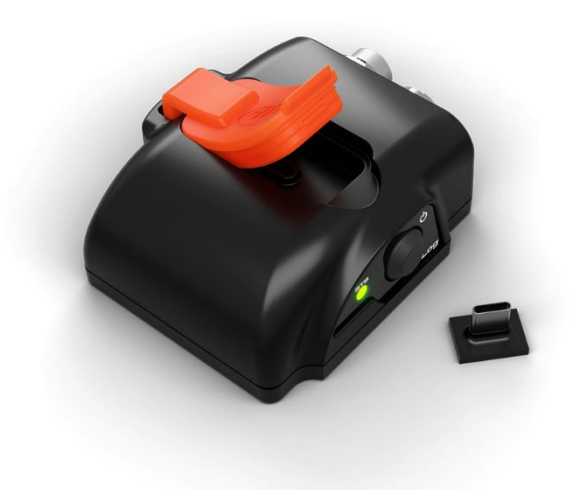

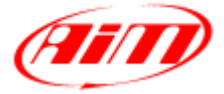

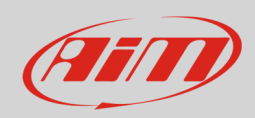

# User Guide

#### INDICE

| 1 – XLog in poche parole                               | 3  |
|--------------------------------------------------------|----|
| 2 – Kit disponibili                                    | 4  |
| 3 – XLog expansioni e collegamenti                     | 5  |
| 4 – Configurazione col software RaceStudio 3           | 6  |
| 4.1 – Configurazione canali                            | 7  |
| 4.2 – RPM via onda quadra 5-50V o bobina (150-400V)    | 7  |
| 4.3 – Configurazione streaming ECU                     | 8  |
| 4.4 – ECU Driver builder 📧                             | 9  |
| 4.5 – Selezione del secondo CAN                        | 11 |
| 4.6 – Streaming CAN2                                   | 11 |
| 4.7 – Configurazione CAN Expansions                    | 12 |
| 4.8 – Configurazione canali matematici (Math channels) | 14 |
| 4.9 – Configurazione Status Variables                  | 15 |
| 4.10 – Configurazione parametri                        | 18 |
| 4.11 – Wi-Fi                                           | 19 |
| 4.11.1 – Configurare XLog come Access Point (AP)       | 20 |
| 4.11.2 – Aggiungere XLog ad una rete esistente         | 22 |
| 4.11.3 – Impostazioni rete Wi-Fi                       | 23 |
| 4.11.4 – La connettività Internet                      | 24 |
| 4.11.5 – Problemi di connettività                      | 24 |
| 4.11.6 – Lavorare su Mac™ con Windows™ virtualizzato   | 25 |
| 4.12 – Streaming SmartyCam                             | 28 |
| 4.13 – Configurazione CAN Output                       | 29 |
| 4.14 – Trasmettere la configurazione ad XLog           | 29 |
| 5 – Collegamento al PC                                 | 30 |
| 6 – Gestione GPS e piste (track)                       | 31 |
| 7 – Scarico dati                                       | 32 |
| 8 – Analysis                                           | 33 |
| 9 – Ricarica ed alimentazione                          | 34 |
| 10 – Funzionamento del LED frontale                    | 34 |
| 11 – Procedura di reset di XLog                        | 34 |
| 12 – Dimensioni, pinout e caratteristiche tecniche     | 35 |

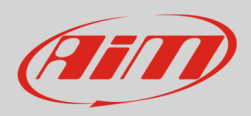

# 1 – XLog in poche parole

XLog è un logger piccolo, versatile, leggero e facile da usare che acquisisce e registra i canali provenienti da:

- la ECU del veicolo
- l'ingresso RPM, se il veicolo non ha una ECU
- un secondo CAN che può essere un CAN completamente configurabile o un CAN bus AiM CAN per le espansioni
- un ricevitore GPS interno a 25Hz
- una piattaforma inerziale interna a 6 assi a 100 Hz

XLog monta una batteria al litio che permette di registrare per almeno 10 ore.

I dati vengono salvati nella memoria non volatile da 4GB e nella memoria USB-C rimovibile da 16GB se disponibile.

XLog offre ulteriori opzioni come:

- messaggi CAN in uscita completamente configurabili
- canali matematici
- ingressi CAN completamente configurabili per comunicare con la ECU e con qualsiasi altro strumento che utilizzi il protocollo CAN

È disponibile un'ampia gamma di espansioni AiM come spiegato nel capitolo 3.

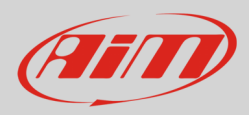

### 2 – Kit disponibili

Sono disponibili diversi kit di XLog.

#### Kit XLog RPM 200:

- XLog
- cavo RPM + alimentazione esterna da 2m
- cavo USB 2.0 Type A Type C da 2m
- mini USB da 16GB

#### Kit XLog OBDII 200:

- XLog
- cavo CAN/OBDII/Linea-K + alimentazione esterna da 2m
- cavo USB 2.0 Type A Type C da 2m
- mini USB da 16GB

#### Kit XLog CAN/RS232 200:

- XLog
- cavo CAN/RS232 + alimentazione esterna da 2m
- cavo USB 2.0 Type A Type C da 2m
- mini USB da 16GB

#### Accessori e ricambi:

| • | cavo RPM + alimentazione esterna da 2m               | V02.589.020   |
|---|------------------------------------------------------|---------------|
| • | cavo CAN/OBDII/Linea-K + alimentazione esterna da 2m | V02.589.040   |
| • | cavo CAN/RS232 + alimentazione esterna da 2m         | V02.589.050   |
| • | mavo USB 2.0 Type A-Type C da 2m                     | X90TMPC101010 |
| • | mini USB da 16GB                                     | 3IRUSBD16GB   |
|   |                                                      |               |

**Nota**: si utilizzi il cavo da **2m USB2.0 Type A-Type C** incluso nel kit **il cui codice prodotto è X90TMPC101010** per collegare XLog al PC. Qualsiasi collegamento che utilizzi un cavo USB C – USB C potrebbe non funzionare correttamente.

X08XLOGRPM200

X08XLOGOBD200

X08XLOGCRS200

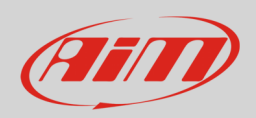

# User Guide

# 3 – XLog expansioni e collegamenti

XLog supporta le seguenti espansioni AiM:

- ACC3
- GPS09C e GPS09c Pro
- SmartyCam 3
- LCU1S
- Channel Expansion
- Shift Light Module
- Display GS Dash

L'immagine sotto mostra un esempio di rete CAN AiM.

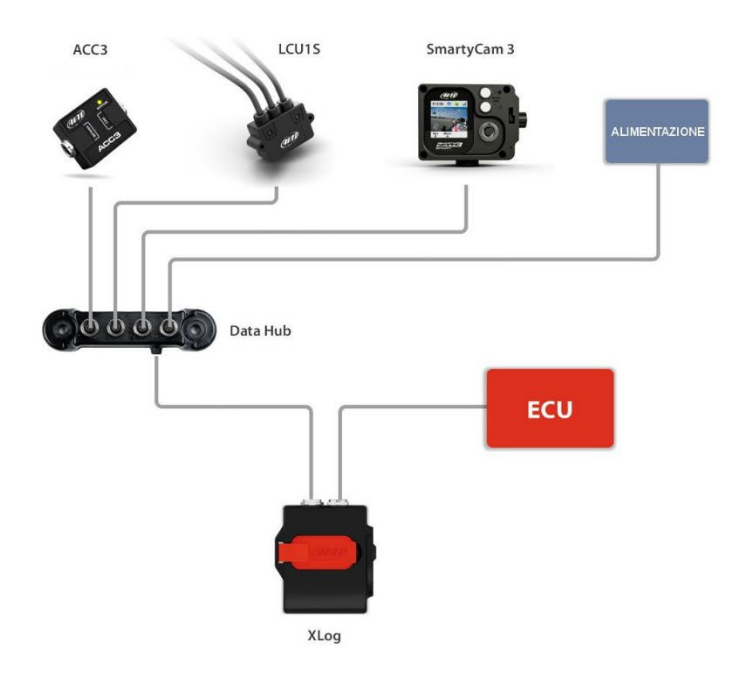

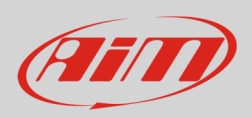

# 4 – Configurazione col software RaceStudio 3

Per configurare XLog si seguano queste istruzioni:

- lanciare RaceStudio 3
- premere "New Configuration" (1)
- selezionare XLog (2)
- premere "OK" (**3**)
- dare un nome alla configurazione se desiderato (il nome di default è XLog 4)premere "OK" (5).

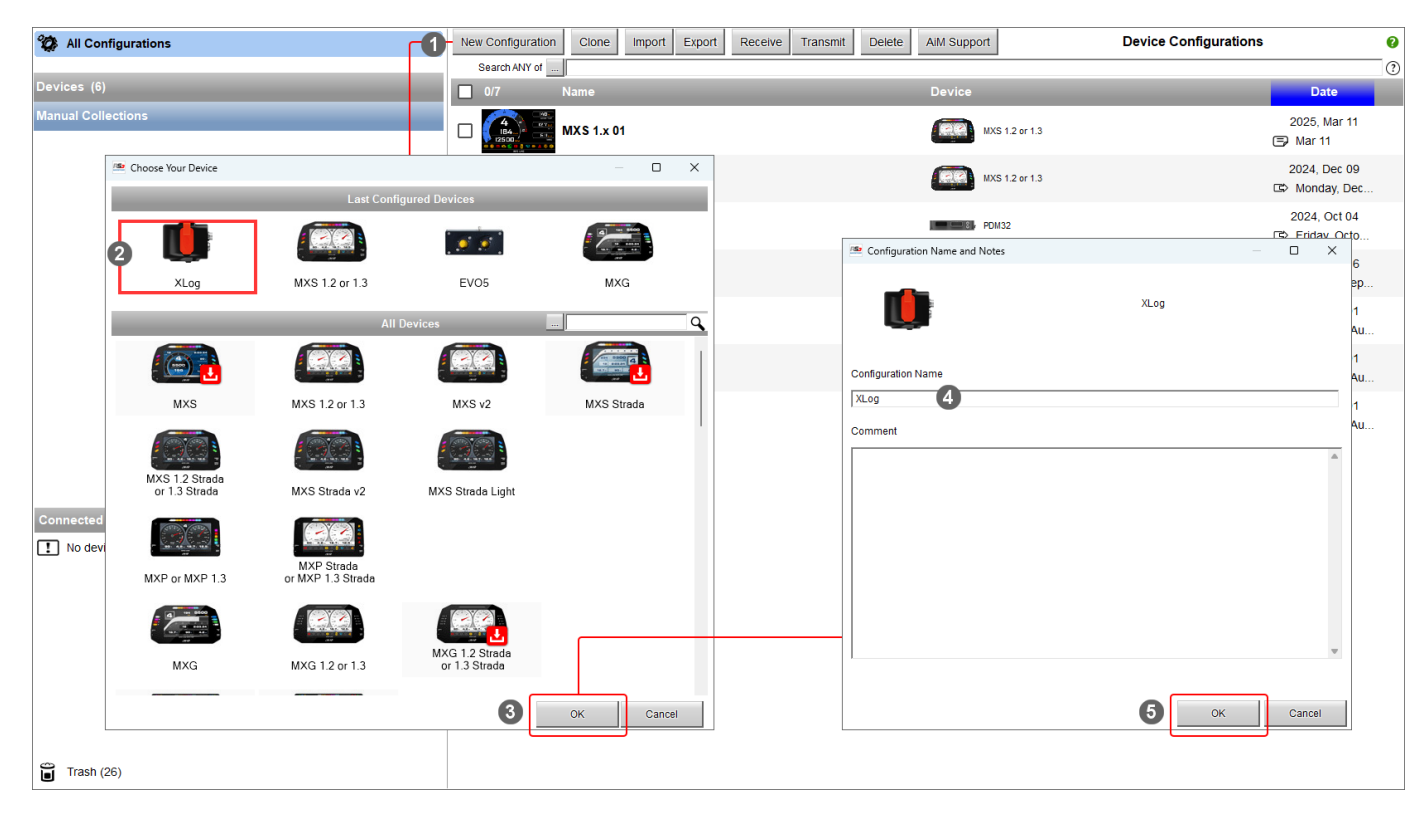

Una volta che la configurazione è stata create si apre e, a seconda dell'installazione, è necessario configurare questi tab:

- Channels
- ECU Stream
- CAN2 Stream
- CAN Expansions
- Math Channels
- Status Variables
- Parameters
- SmartyCam Stream
- CAN Output

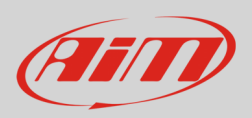

# 4.1 – Configurazione canali

XLog ha alcuni canali interni che possono essere abilitati o disabilitati:

- RPM se il vostro veicolo non ha una ECU è possibile ricevere gli RPM da un pin dedicato del connettore; il segnale RPM può essere: 0-5V onda quadra o segnale basso livello dalla bobina
- canali IMU: XLog ha 6 assi IMU usati per calcolare accelerazioni (lineare, laterale e verticale) ed angoli (rollio, beccheggio e imbardata)
- dati GPS: molte informazioni arrivano dal ricevitore GPS: velocità, coordinate, ora del giorno, tra gli altri.

| RaceStudio3 (64 bit) 3.72.07 - build Wednesday, March 5, 2025 8:54 PM | (used objs: 549)     |                          |                         |                       |                |             |                           |          |      | -            | 0 X      |
|-----------------------------------------------------------------------|----------------------|--------------------------|-------------------------|-----------------------|----------------|-------------|---------------------------|----------|------|--------------|----------|
| 🗶 🥸 🖅 😲 🏭 🏀 🖨 AM Devices                                              |                      |                          |                         |                       |                |             |                           | <u>0</u> | 1    | ÷ 😤          | Æ        |
| All Configurations XLog                                               |                      | 0                        |                         |                       |                | ~           |                           |          | teri | al channels: | 42 8%    |
| Save Save As Close Transmit                                           |                      | • Đ                      | XP connector to AiM C/  | N EXP co              | nnector to CAN | 20          |                           |          | tot  | I frequency: | 1282 25% |
| Channels ECU Stream CAN2 Stream CAN Expansions                        | Math Channels Status | Variables Parameters Sma | artyCam Stream CAN      | Output                |                |             |                           |          |      |              |          |
|                                                                       | ID 💌 Name            |                          |                         |                       |                |             |                           |          |      |              |          |
|                                                                       | RPM RPM              | Engine                   | RPM I                   | RPM Sensor            | rpm            | 20 Hz       | max: 16000 ; factor: /1 ; |          |      |              |          |
|                                                                       | Acc1 🖌 Inline        | eAcc Inline Ar           | loceleration I          | nternal Accelerometer | g 0.01         | 50 Hz       |                           |          |      |              |          |
|                                                                       | Acc2 🖌 Later         | ralAcc Lateral           | Acceleration I          | nternal Accelerometer | g 0.01         | 50 Hz       |                           |          |      |              |          |
|                                                                       | Acc3 Vertic          | calAcc Vertical          | Acceleration I          | nternal Accelerometer | g 0.01         | 50 Hz       |                           |          |      |              |          |
|                                                                       | Gyr1 💌 RollR         | Rate Roll Ra             | ate I                   | nternal Gyro          | deg/s 0.1      | 50 Hz       |                           |          |      |              |          |
|                                                                       | Gyr2 Pitch           | Rate Pitch R             | late I                  | nternal Gyro          | deg/s 0.1      | 50 Hz       |                           |          |      |              |          |
|                                                                       | Gyr3 Yawk            | Rate Yaw Ra              | ate I                   | nternal Gyro          | deg/s 0.1      | 50 Hz       |                           |          |      |              |          |
|                                                                       | RollA RollA          | Angle Roll Ang           | gle I                   | RotAngles             | deg 0.1        | auto (accor |                           |          |      |              |          |
|                                                                       | PitchA V Pitch       | Angle Pitch An           | ngle I                  | RotAngles             | deg 0.1        | auto (accor |                           |          |      |              |          |
|                                                                       | YawA 🖌 YawA          | Angle Yaw Ang            | gle I                   | RotAngles             | deg 0.1        | auto (accor |                           |          |      |              |          |
|                                                                       | Spd 🖌 GPS            | Speed GPS Sp             | peed (                  | 2PS                   | km/h           | auto (accor |                           |          |      |              |          |
|                                                                       | Alt 🖌 Altitu         | ide GPS All              | stude i                 | 2P8                   | m 0.01         | auto (accor |                           |          |      |              |          |
|                                                                       | hdg 🖌 Head           | ling Headin              | ng Angle                | 2PS                   | deg 0.1        | auto (accor |                           |          |      |              |          |
|                                                                       | Lat 🗹 Latitu         | ude GPS La               | atitude                 | 2PS                   | deg 0.000001   | auto (accor |                           |          |      |              |          |
|                                                                       | Lon 🗹 Long           | jitude GPS Lo            | ongitude                | PS .                  | deg 0.000001   | auto (accor |                           |          |      |              |          |
|                                                                       | n SV Sats            | Number Satellite         | e Number for SmartyCarr | PS .                  |                | auto (accor |                           |          |      |              |          |
|                                                                       | PAccu GPS            | PosAccuracy AIM GP       | S Position Accuracy     | PS .                  | mm             | auto (accor |                           |          |      |              |          |
|                                                                       | SAccu GPS            | SpdAccuracy AIM GP:      | S Speed Accuracy        | PS .                  | km/h 0.1       | auto (accor |                           |          |      |              |          |
|                                                                       | LatAce GPS           | LateralAcc Acceler       | ration                  | PS .                  | g 0.01         | auto (accor |                           |          |      |              |          |
|                                                                       | ILAcc GPS            | InlineAcc Acceler        | ration                  | PS .                  | g 0.01         | auto (accor |                           |          |      |              |          |
|                                                                       | YawR GPS             | Yaw Rate Angular         | r Velocity              | PS .                  | deg/s 0.1      | auto (accor |                           |          |      |              |          |
|                                                                       | Hour GPSH            | Hour AIM GP:             | 'S Hour                 | PS .                  |                | auto (accor |                           |          |      |              |          |
|                                                                       | Min 🕑 GPSI           | Minute AIM GP:           | 'S Minute               | 2PS                   |                | auto (accor |                           |          |      |              |          |
|                                                                       | Sec 🖌 GPS            | Second AIM GP:           | 'S Second               | 2PS                   |                | auto (accor |                           |          |      |              |          |
|                                                                       | CCSec 🗹 GPSc         | ccSecond AIM GP:         | 'S Hundredths           | 2PS                   |                | auto (accor |                           |          |      |              |          |
|                                                                       | Year GPS             | Year AIM GP:             | 'S Year                 | 2PS                   |                | auto (accor |                           |          |      |              |          |
|                                                                       | Month GPS            | Month AIM GP:            | 'S Month                | 2PS                   |                | auto (accor |                           |          |      |              |          |
|                                                                       | Day GPS              | Day AMCha                | annel function          | 2PS                   |                | auto (accor |                           |          |      |              |          |
|                                                                       | UnixT 🗹 UNIX         | Time Unix Sy:            | ystem Time              | 2PS                   | s              | auto (accor |                           |          |      |              |          |
|                                                                       | Week Veel            | kNum AIM GP:             | 'S Week                 | PS                    |                | auto (accor |                           |          |      |              |          |
|                                                                       | ITOW ITOW            | V AIM GP:                | SITOW                   | PS                    | s 0.001        | auto (accor |                           |          |      |              |          |
|                                                                       | GpsT GPS             | UTC Time GPS UT          | TC Time                 | PS                    | s              | auto (accor |                           |          |      |              |          |
|                                                                       | Slo 🔽 GPS            | Slope Slope A            | Andle                   | JPS                   | dea 0.1        | auto (accor |                           |          | _    |              |          |

### 4.2 – RPM via onda quadra 5-50V o bobina (150-400V)

Se il tuo veicolo non ha una ECU, XLog può leggere il valore RPM dal basso voltaggio della bobina (il cui picco può variare da 150 a 400 V) o da una possibile onda quadra (il picco può essere da 5 a 50 V). L'immagine sotto mostra un esempio di cablaggio del Sistema di accensione.

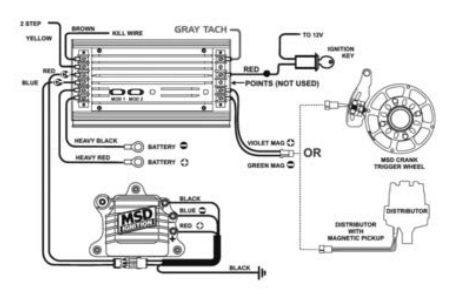

L'uscita etichettata "GRAY TACH" fornisce un'uscita 5-50V che può essere acquisita direttamente da XLog. Se il Sistema di accensione del veicolo non ha un'uscita è necessario collegare XLog al basso voltaggio della bobina come mostrato sotto.

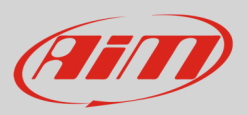

# User Guide

**Punto 1**: basso voltaggio della bobina **Punto 2**: cavo candela **Punto 3**: 12V della batteria

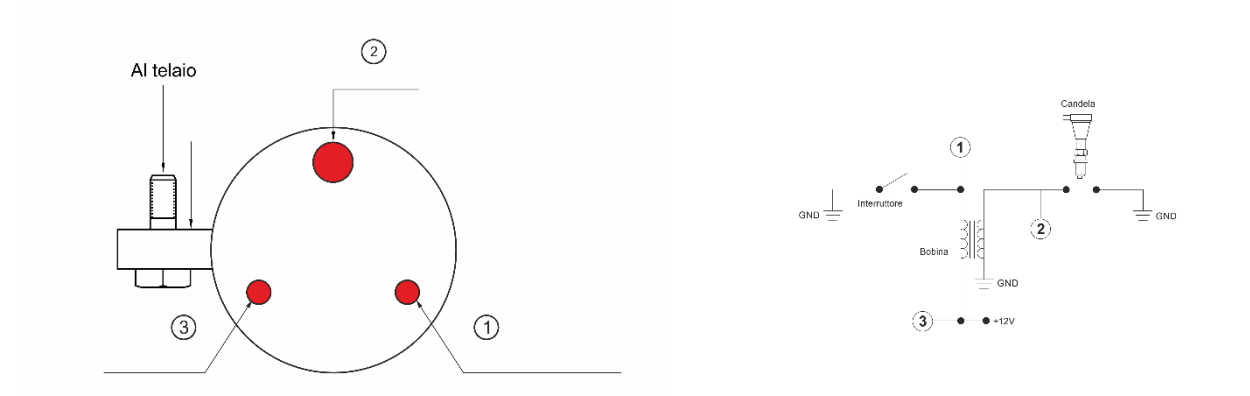

# 4.3 – Configurazione streaming ECU

XLog può essere collegato alla ECU in diversi modi:

- CAN
- Linea-K
- RS232

Si aprirà il tab "ECU Stream" che permette di selezionare il protocollo desiderato.

| Save     | Save As   | Close       | Transmit       |                                   | EXP connecto        | r to AIM CAN EXP connector to CA | N2 O           |              | total channels:<br>total frequency: 12 | 38 7%<br>242 24% |
|----------|-----------|-------------|----------------|-----------------------------------|---------------------|----------------------------------|----------------|--------------|----------------------------------------|------------------|
| Channels | CU Stream | CAN2 Stream | CAN Expansions | Math Channels Status Variables    | Parameters          | SmartyCam Stream CAN Output      |                |              |                                        |                  |
|          |           |             |                | ECU: Click button to select a ECU | protocol 1 Mbit/sec |                                  | Change ECU     | : 0          |                                        |                  |
|          |           |             |                |                                   |                     |                                  |                |              |                                        |                  |
|          |           |             |                |                                   |                     |                                  |                |              |                                        |                  |
|          |           |             |                | P Chara FCI Protocol              |                     |                                  |                | - <b>D</b> X |                                        |                  |
|          |           |             |                | Manufacturer                      |                     | Model                            |                | 5 4          |                                        |                  |
|          |           |             |                |                                   |                     |                                  |                |              |                                        |                  |
|          |           |             |                | None                              |                     | BIKE S1000RR                     | (v. 03.00.13)  | (CAN)        |                                        |                  |
|          |           |             |                | 2D                                |                     | BIKE \$1000RR 2015               | (v. 02.00.04 ) | (CAN)        |                                        |                  |
|          |           |             |                | A-RACER                           |                     | BMW_MINI                         | (v. 03.00.04 ) | (CAN)        |                                        |                  |
|          |           |             |                | ABIT                              |                     | BMW_MINI_SIMPLE                  | (v. 02.00.04 ) | (CAN)        |                                        |                  |
|          |           |             |                | ADAPTRONIC                        |                     | BMW_PT6                          | (v. 02.00.07 ) | (CAN)        |                                        |                  |
|          |           |             |                | AEM                               |                     | F_Series                         | (v. 02.00.11)  | (CAN)        |                                        |                  |
|          |           |             |                | AIM                               |                     | M235i                            | (v. 02.00.04 ) | (CAN)        |                                        |                  |
|          |           |             |                | ALFAROMEO                         |                     | M3_GT2                           | (v. 02.00.00 ) | (CAN)        |                                        |                  |
|          |           |             |                | APRILIA                           |                     | M4 GT4 2023 SMC                  | (v. 02.00.05)  | (CAN)        |                                        |                  |
|          |           |             |                | ARCTIC_CAI                        |                     | M4_GT3_SMC                       | (v. 02.00.02)  | (CAN)        |                                        |                  |
|          |           |             |                | ASTON_MARTIN                      |                     | M6                               | (v. 02.00.00 ) | (CAN)        |                                        |                  |
|          |           |             |                | AUDI                              |                     | M6_G13_043                       | (V. 00.01.01)  | (CAN)        |                                        |                  |
|          |           |             |                | AURION                            |                     | MINI CHALLENGE                   | (V. 02.00.00)  | (CAN)        |                                        |                  |
|          |           |             |                | RENTLEY                           |                     | MIN_CHALLANGE_2010               | (0.00.01.01)   | (CAN)        |                                        |                  |
|          |           |             | _              | BLACK DOX                         |                     | ZAM COUPE DEM                    | (v. 02.00.00.) | (CAN)        |                                        |                  |
|          |           |             |                | BWW/                              |                     | 74 073                           | (v. 02.00.00)  | (CAN)        |                                        |                  |
|          |           |             | L              | BOOSTEC                           |                     | [242015                          | (0.02.00.01)   | (0111)       |                                        |                  |
|          |           |             |                | BOSCH                             |                     |                                  |                | _            |                                        |                  |
|          |           |             |                |                                   |                     |                                  | OK             | Cancel       |                                        |                  |
|          |           |             |                |                                   |                     |                                  |                |              |                                        |                  |
|          |           |             |                |                                   |                     |                                  |                |              |                                        |                  |
|          |           |             |                |                                   |                     |                                  |                |              |                                        |                  |
|          |           |             |                |                                   |                     |                                  |                |              |                                        |                  |
|          |           |             |                |                                   |                     |                                  |                |              |                                        |                  |
|          |           |             |                |                                   |                     |                                  |                |              |                                        |                  |

Selezionando un protocollo vengono mostrati i canali acquisiti.

# User Guide

**€** 

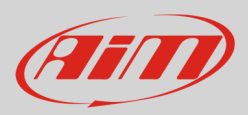

# 4.4 – ECU Driver builder

Se la ECU del vostro veicolo non è inclusa nel software RaceStudio 3, potete usare CAN Driver builder per creare il vostro protocollo CAN.

#### Nota: questa funzione di RaceStudio 3 è solo per utenti esperti.

È possibile aggiungere un produttore ECU (ECU Manufacturer) e/o un nuovo modello ECU. Per farlo:

- premere "New" sulla tastiera centrale in alto
- appare il pannello "New Custom CAN Protocol"
- premere "Add Manufacturer" per aggiungere un nuovoproduttore ed apparirà il pannello "Custom Protocol Manufacturer Manager"
- inserire il nome del produttore (Manufacturer "Custom" nell'esempio sotto)
- premere "OK"
- per aggiungere un nuovo modello ECU ad un produttore esistente basta selezionare il produttore e riempire la casella "Edit new model name"(1).

| 🚈 RaceStudio | 53 (64 bit) 3.72.27     |                                      |                                        | - 🗆 X                  |
|--------------|-------------------------|--------------------------------------|----------------------------------------|------------------------|
| * 0          | 12 13 🕄 🙏 🦐 🖨 AMD       | Devices                              |                                        | 👤 Laura 🎅 😤 🚈          |
| AT           |                         | New Queter Protectol Clance Import F | unad Dalata Authorizations Marga       |                        |
| •• All Cu    | Stom CAN                |                                      | Additionizations merge                 |                        |
| Manufactur   | ers                     | Search ANY of                        |                                        |                        |
|              |                         |                                      | CAN Devic Bus Speec Note Date File     | DBC File               |
| Manual Col   | New Custom CAN Protocol | X                                    | ECU 1 Mbit/sec 🚔 2022, Dec 13 202      | 21213_120630_004252.xc |
|              | Select a Manufacturer   | Edit New Model Name                  |                                        |                        |
|              | Nono                    | <b></b>                              |                                        |                        |
|              | 20                      |                                      |                                        |                        |
|              | A-PACER                 | . I                                  | 🕮 Custom Protocol Manufacturer Manager | – 🗆 X                  |
|              | ARIT                    |                                      | Custom Manufasturan                    | Current Menufactures   |
|              |                         | -                                    | Custom Manufacturers                   |                        |
|              | AEM                     |                                      | John                                   |                        |
|              | AIM                     | CAN Device Type                      |                                        | Add Current Item       |
|              | ALFAROMEO               | ECU                                  |                                        | Add Garrenchen         |
|              | APRILIA                 |                                      |                                        | Remove Current Item    |
|              | ARCTIC_CAT              |                                      |                                        |                        |
|              | ASTON_MARTIN            | CAN Bus Speed                        |                                        | Empty The List         |
|              | AUDI                    | 1 Mhit/sec                           |                                        |                        |
|              | AURION                  | T MORSOC Y                           |                                        |                        |
|              | AUTRONIC                |                                      |                                        |                        |
|              | BENTLEY                 |                                      |                                        | OK Cancel              |
|              | BLACK_BOX               | Use as Silent by Default             |                                        |                        |
|              | DIAN                    |                                      |                                        |                        |
|              | Add Manufacturer        |                                      |                                        |                        |
|              | L                       |                                      |                                        |                        |
|              |                         | OK Cancel                            |                                        |                        |
|              |                         |                                      |                                        |                        |
|              |                         |                                      |                                        |                        |
|              |                         |                                      |                                        |                        |
|              |                         |                                      |                                        |                        |
|              |                         |                                      |                                        |                        |
|              |                         |                                      |                                        |                        |
|              |                         |                                      |                                        |                        |
| Trash        | (1)                     |                                      |                                        |                        |
|              |                         |                                      |                                        |                        |

Il software tornerà a "New Custom CAN Protocol":

- selezionare il produttore ECU che avete creato
- inserire il nome del modello nella casella in alto a destra del pannello
- selezionare il tipo di dispositivo CAN; le opzioni disponibili sono:
  - o ECU
  - o other CAN Devices

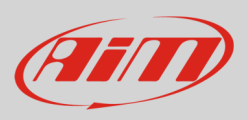

- selezionare la velocità del CAN Bus speed; le opzioni disponibili sono:
  - o 125 Kbit/SEC
  - o 250 Kbits/sec
  - o 500 Kbit/sec
  - o 1 Mbit/sec
- se la vostra rete comprende diversi dispositive si suggerisce di abilitare la casella "Use a Silent by Default"
- premere "OK" e il nuovo driver CAN Driver è stato aggiunto

| RaceStudie3 (64 bit) 3.72.27 |                                                                                                    |                                                       | – 🗆 X                |
|------------------------------|----------------------------------------------------------------------------------------------------|-------------------------------------------------------|----------------------|
| 🗶 🧐 🖅 🕄 上 😘 🖨 AM Devices     |                                                                                                    |                                                       | 💄 Laura 🛜 🥐 🐠        |
| C All Custom CAN             | New Custom Protocol Clone Import Export Search AVY of                                                                                                    | Delete Authorizations Merge                           | Custom CAN Protocols |
| Manufacturers                | Pw Manufacturer Model                                                                                                    | CAN Devic Bus Speec Note Date File                    | DBC File             |
| Manual Collections           | Per Vernuescurve Verdel     Verdel     Verdel | CAN Users Bus Speec Nets Carls  - CAN Users Bus Speec | UBC File             |
| Trash (1)                    |                                                                                                    |                                                       |                      |

Per ulteriori informazioni relative a come impostare il CAN Driver si faccia riferimento al manuale utente di CAN Driver builder scaricabile da www.aim-sportline.com, area documentazione sezione software/firmware.

| Save     | Save As    | Close       | Transmit       |               | EXP connector to                       | AIM CAN EXP connector to C/ | N2 O                  |       | total channels: 73 149<br>total frequency: 1582 319 |
|----------|------------|-------------|----------------|---------------|----------------------------------------|-----------------------------|-----------------------|-------|-----------------------------------------------------|
| Channels | ECU Stream | CAN2 Stream | CAN Expansions | Math Channels | Status Variables Parameters Sm         | artyCam Stream CAN Output   |                       |       |                                                     |
|          |            |             |                | ECU:          | BMW - BIKE \$1000RR (ver. 03.00.13) 50 | 0 Kbit/sec                  | Change ECU            | • ?   |                                                     |
|          |            |             |                |               |                                        | Enable the CAL              | Buc 120 Ohm Resid     | tor   |                                                     |
|          |            |             |                |               |                                        |                             | V Bus 120 Onini Resis | NUT   |                                                     |
|          |            |             |                | Enabled Chann | els (Max. 120) 35 / 35                 | Silent on CAN               | Bus                   |       |                                                     |
|          |            |             |                | ID            | Name                                   | Function                    | Unit                  | Freg  |                                                     |
|          |            |             |                | CC01          | RPM                                    | Engine RPM                  | rom                   | 10 Hz |                                                     |
|          |            |             |                | CC27          | Gear                                   | Gear                        | gear                  | 10 Hz |                                                     |
|          |            |             |                | CC18          | HP4SpeedBike                           | Vehicle Speed               | mph 0.1               | 10 Hz |                                                     |
|          |            |             |                | CC21          | SpeedR                                 | Vehicle Speed               | mph 0.1               | 10 Hz |                                                     |
|          |            |             |                | CC19          | HP4SpeedF2                             | Wheel Speed                 | mph 0.1               | 10 Hz |                                                     |
|          |            |             |                | CC20          | HP4SpeedR2                             | Wheel Speed                 | mph 0.1               | 10 Hz |                                                     |
|          |            |             |                | CC13          | SpeedF                                 | Wheel Speed                 | mph 0.1               | 10 Hz |                                                     |
|          |            |             |                | CC36          | LongAcc                                | Inline Acceleration         | g 0.01                | 10 Hz |                                                     |
|          |            |             |                | CC12          | HP4LongAcc                             | Inline Acceleration         | g 0.01                | 10 Hz |                                                     |
|          |            |             |                | CC08          | LatAcc                                 | Lateral Acceleration        | g 0.01                | 10 Hz |                                                     |
|          |            |             |                | CC10          | VertAcc                                | Vertical Acceleration       | g 0.01                | 10 Hz |                                                     |
|          |            |             |                | CC09          | RollRate                               | Roll Rate                   | deg/s 0.1             | 10 Hz |                                                     |
|          |            |             |                | CC11          | YawRate                                | Yaw Rate                    | deg/s 0.1             | 10 Hz |                                                     |
|          |            |             |                | CC28          | WaterTemp                              | Water Temperature           | F 0.1                 | 10 Hz |                                                     |
|          |            |             |                | CC29          | ✓ IntakeAirTemp                        | Intake Air Temperature      | F 0.1                 | 10 Hz |                                                     |
|          |            |             |                | CC17          | HP4Banking                             | Angle                       | deg 0.1               | 10 Hz |                                                     |
|          |            |             |                | CC02          | ✓ TPS                                  | Percent Throttle Load       | % 0.01                | 10 Hz |                                                     |
|          |            |             |                | CC03          | PPS PPS                                | Percent                     | % 0.01                | 10 Hz |                                                     |
|          |            |             |                | CC30          | Neutral                                | Number                      | #                     | 10 Hz |                                                     |
|          |            |             |                | CC04          | Clutch                                 | Number                      | #                     | 10 Hz |                                                     |
|          |            |             |                | CC05          | Side Stand Sw                          | Number                      | #                     | 10 Hz |                                                     |
|          |            |             |                | CC06          | BrakeF                                 | Number                      |                       | 10 Hz |                                                     |
|          |            |             |                | CC07          | BrakeR                                 | Number                      | #                     | 10 Hz |                                                     |
|          |            |             |                | CC14          | ABSOff                                 | Number                      | #                     | 10 Hz |                                                     |
|          |            |             |                | CC15          | HP4PotF                                | Number                      | #                     | 10 Hz |                                                     |
|          |            |             |                | CC16          | HP4PotR                                | Number                      | #                     | 10 Hz |                                                     |
|          |            |             |                | CC22          | DetEat                                 | Number                      |                       | 10.01 |                                                     |

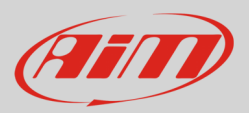

### 4.5 – Selezione del secondo CAN

Nella parte alta dello schermo è possibile selezionare una delle due opzioni del secondo CAN:

- AiM expansion CAN bus, se volete utilizzare un'espansione AiM.
- CAN liberamente configurabile per collegare XLog a qualsiasi altro dispositivo CAN.

# A seconda della scelta effettuata sarà possibile configurare altri parametri che troverete nei tab CAN2 o CAN Expansion.

### 4.6 – Streaming CAN2

Si imposti la rete CAN di XLog CAN su "EXP connector to CAN2" come mostrato sotto.

|                       |                 | 921               |                     |                                                       |                        |                                                     |
|-----------------------|-----------------|-------------------|---------------------|-------------------------------------------------------|------------------------|-----------------------------------------------------|
| All Configura<br>Save | Save As         | Close             | Transmit            | EXP connector to AiM CAN                              | EXP connector to CAN2  | total channels: 73 14%<br>total frequency: 1582 31% |
| Channels              | ECU Stream      | CAN2 Stream       | CAN Expansions N    | Aath Channels Status Variables Parameters SmartyCam S | tream CAN Output       | Paratorio algori, posto, posto                      |
|                       |                 |                   |                     |                                                       |                        |                                                     |
|                       |                 |                   |                     |                                                       |                        |                                                     |
| Siricoro<br>essere    | di che<br>colle | e, com<br>gata al | e detto,<br>l rete. | , questa impostazione i                               | implica che nessuna es | pansione CAN AiM possa                              |

Si prema "Change Protocol": apparirà il relative pannello; selezionare lo strumento che viene collegato al veicolo.

| hannels E | CU Stream CA | N2 Stream |                |                                         |                                   | Citil to child  |        | total mequency: 1562 31% |
|-----------|--------------|-----------|----------------|-----------------------------------------|-----------------------------------|-----------------|--------|--------------------------|
|           |              |           | CAN Expansions | Math Channels Status Variables          | Parameters SmartyCam Stream CAN O | tput            |        |                          |
|           |              |           |                | CAN2 Protocol: Click button to select a | CAN2 protocol 1 Mbit/sec          | Change Protocol | : 0    |                          |
|           |              |           |                | Choose CAN2 Protocol                    |                                   |                 | - 0 X  |                          |
|           |              |           |                | Manufacturer                            | Model                             |                 |        |                          |
|           |              |           |                | None                                    | ABS M5 1Mbit                      | (v. 02.01.05)   | (CAN)  |                          |
|           |              |           | -              | AM                                      | ABS M5 500kbits                   | (v. 02.01.05)   | (CAN)  |                          |
|           |              |           |                | BOSCH                                   | ABS_M4_1Mbit                      | (v. 00.01.01.)  | (CAN)  |                          |
|           |              |           | L.             | BRIGHTWATER                             | ABS_M4_500kbits                   | (v. 00.01.01)   | (CAN)  |                          |
|           |              |           |                | FLAGTRONICS                             |                                   |                 |        |                          |
|           |              |           |                | HEWLAND                                 |                                   |                 |        |                          |
|           |              |           |                | IZZE RACING                             |                                   |                 |        |                          |
|           |              |           |                | KMP                                     |                                   |                 |        |                          |
|           |              |           |                | MEGALINE                                |                                   |                 |        |                          |
|           |              |           |                | MOTEC                                   |                                   |                 |        |                          |
|           |              |           |                | NEWESIS                                 |                                   |                 |        |                          |
|           |              |           |                | SEAT_Sport                              |                                   |                 |        |                          |
|           |              |           |                | STACK                                   |                                   |                 |        |                          |
|           |              |           |                | TEVES                                   |                                   |                 |        |                          |
|           |              |           |                | TEXYS                                   |                                   |                 |        |                          |
|           |              |           |                | TIRE_WATCH                              |                                   |                 |        |                          |
|           |              |           |                | WCS                                     |                                   |                 |        |                          |
|           |              |           |                | WIRELESS_MOTORSPORT                     |                                   |                 |        |                          |
|           |              |           |                |                                         |                                   |                 |        |                          |
|           |              |           |                |                                         |                                   | OK              | Cancer |                          |
|           |              |           |                |                                         |                                   |                 |        |                          |
|           |              |           |                |                                         |                                   |                 |        |                          |
|           |              |           |                |                                         |                                   |                 |        |                          |
|           |              |           |                |                                         |                                   |                 |        |                          |
|           |              |           |                |                                         |                                   |                 |        |                          |
|           |              |           |                |                                         |                                   |                 |        |                          |

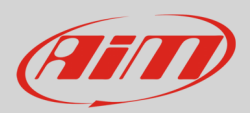

# 4.7 - Configurazione CAN Expansions

Si imposti la rete XLog CAN come "EXP connector to AiM CAN" come mostrato sotto.

| All Configura | tions XLog | 36          |                     |                                                      |                       |                                                     |
|---------------|------------|-------------|---------------------|------------------------------------------------------|-----------------------|-----------------------------------------------------|
| Save          | Save As    | Close       | Transmit            | EXP connector to AiM CAN                             | EXP connector to CAN2 | total channels: 73 14%<br>total frequency: 1582 31% |
| Channels      | ECU Stream | CAN2 Stream | CAN Expansions Math | Channels Status Variables Parameters SmartyCam Strea | am CAN Output         |                                                     |
|               |            |             |                     |                                                      |                       |                                                     |
|               |            |             |                     |                                                      |                       |                                                     |
| Si ricor      | di che     | , come      | e detto, qu         | uesta impostazione imp                               | lica che SOLO stru    | menti CAN AiM possano esser                         |
| collega       | ti alla    | rete        |                     |                                                      |                       |                                                     |
| concega       | ili alla   | Tete.       |                     |                                                      |                       |                                                     |
|               |            |             |                     |                                                      |                       |                                                     |

Il tab "AiM CAN Expansions" permette all'utente di aggiungere strumenti esterni come:

- ACC3: aggiunge 4 ingressi analogici o digitali
- GPS09C: aggiunge un Modulo GPS esterno in caso XLog richieda di essere installato in una posizione nella quale i segnali dei satelliti non possano essere letti correttamente
- SmartyCam 3: utile per aggiungere un video sincronizzato con i dati acquisiti
- LCU1S: Lamda e dati AFR
- Shift Light Module: fornisce interessanti informazioni al pilota per cambiare marcia
- Display GS Dash: se volete aggiungere un display ad XLog

To add an AiM expansion:

- premere il tasto "New Expansion"; appare il pannello relativo
- selezionare il modulo di espansione da collegare
- premere "OK"

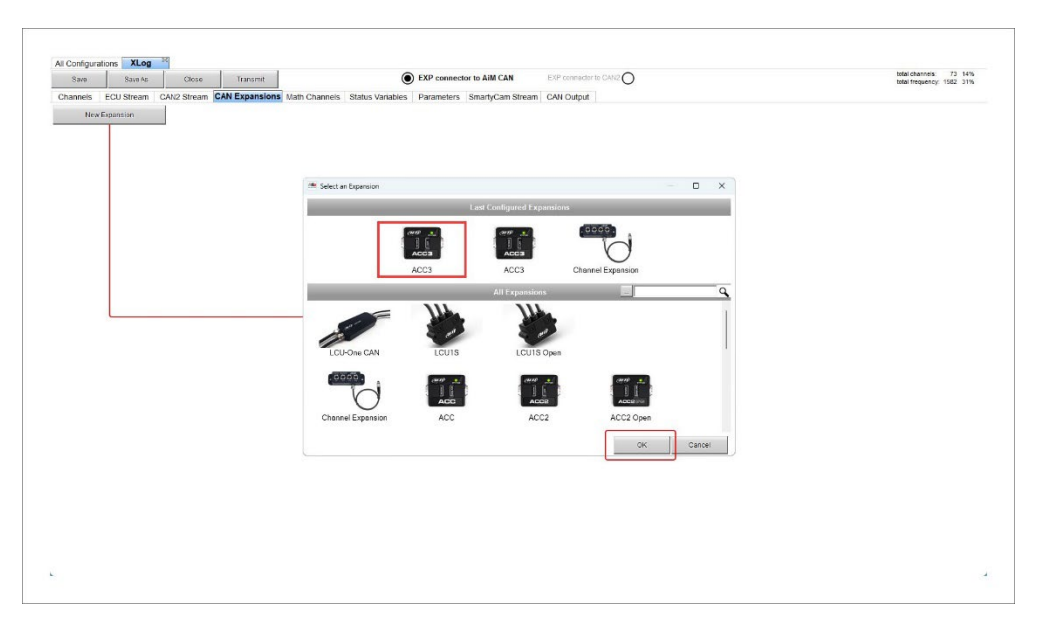

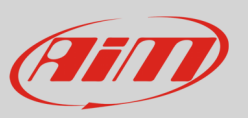

Qui sotto è stato selezionato un ACC3. Ogni espansione dev'essere configurata attraverso un pannello dedicato. Si faccia riferimento al manuale utente del singolo strumento per ulteriori informazioni.

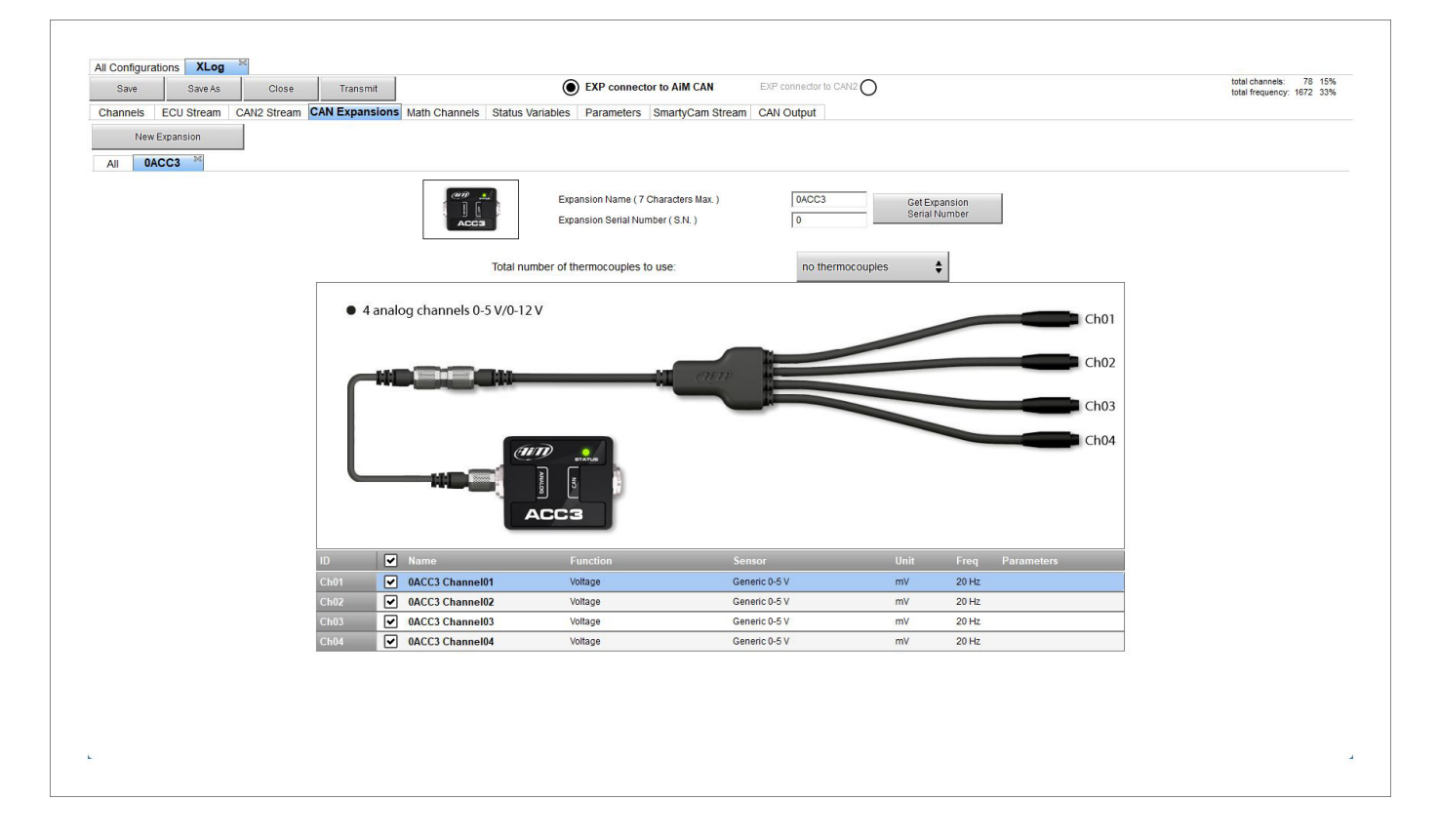

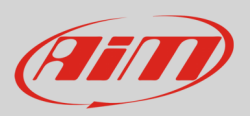

# 4.8 – Configurazione canali matematici (Math channels)

Come per qualsiasi logger AiM è possibile creare Canali matematici scegliendoli in un'ampia libreria. Questo è fattibile utilizzando i canali forniti dalla ECU o aggiungendo e configurando sensori personalizzati. Per creare canali matematici; le opzioni disponibili sono:

- Bias: considerando una relazione tra due canali mutualmente compatibili, il sistema calcola quale dei due sia prevalente (tipicamente usato per sospensioni o freni);
- Bias with threshold (Bias con soglia): richiede un valore di soglia per i canali considerati: quando entrambi questi valori vengono superati il sistema fa il calcolo
- Calculated gear (Marce calcolate): calcola la posizione della marcia usando RPM del motore e velocità del veicolo
- Precalculated gear (pre-calcolate): calcola la posizione delle marce con RPM motore e velocità del veicolo, specificando il rapporto per ogni marcia e con l'asse del veicolo
- Linear correction (correzione lineare): tipicamente usato quando un canale non sia disponibile nel formato desiderato o sia messo a punto in modo errato e la messa a punto non possa essere ripetuta
- Simple operation: per aggiungere o sottrarre dal valore di un canale un valore costante o il valore di un altro canale
- Division Integer: per ottenere l'integrale della divisione
- Division Modulo: per ottenere la parte restante della divisione
- Bit composed: per comporre 8 flag in una misura a campo di bit

Ogni opzione richiede che si riempia un pannello dedicato.

| Save      | Save As   | Close       | Transmit       | (                              | EXP connector to AIM CAN EXP connector to CAN2                                                                                                    | total frequency: 1672 33 |
|-----------|-----------|-------------|----------------|--------------------------------|----------------------------------------------------------------------------------------------------|--------------------------|
| hannels E | CU Stream | CAN2 Stream | CAN Expansions | Math Channels Status Variables | Parameters SmartyCam Stream CAN Output                                                                                                    |                          |
|           |           |             |                | Add Channel                    | 37 math channels currently available                                                                                                    |                          |
|           |           |             |                |                                |                                                                                                    |                          |
|           |           |             |                |                                |                                                                                                    |                          |
|           |           |             |                | Select a Mathematical Channel  | ×                                                                                                    |                          |
|           |           |             |                | Channel                        | Description                                                                                                    |                          |
|           |           |             |                | Bias                           | To calculate the bias of two channels<br>VALUE = CH1 / (CH1 + CH2)                                                                                       |                          |
|           |           |             |                | Bias with Thresholds           | To calculate the bias of two channels only if they are greater than specified values VALUE = CH1 / (CH1 + CH2) [if both thresholds are exceeded, else 0] |                          |
|           |           |             |                | Calculated Gear                | To calculate the gear position from engine rpm and vehicle speed                                                                                         |                          |
|           |           |             |                | Precalculated Gear             | To calculate the gear position from engine rpm and vehicle speed, specifying the gear ratio for each gear and the axle ratio                             |                          |
|           |           |             |                | Linear Corrector               | To multiply a measure by a factor then add an offset value VALUE = (a * CH) + b                                                                          |                          |
|           |           |             |                | Simple Operation               | To add to or subtract from a channel value a constant value or another channel value e.g. V4LUE = (CH1 + CH2)                                            |                          |
|           |           |             |                | Division Integer               | To get the integer part of the division<br>VALUE = integer(CH / a)                                                                                       |                          |
|           |           |             |                | Division Modulo                | To get the remainder part of the division $\label{eq:VALUE} \ = \ CH \ \ \ \ \ a$                                                                        |                          |
|           |           |             |                | Bit Composed                   | To Compose 8 flags in a bil-field measure<br>VALUE = f1 + f2*2 + f3*4 + f4*8 + f5*16 + f6*32 + f7*64 + f8*128                                            |                          |
|           |           |             |                |                                |                                                                                                    |                          |
|           |           |             |                |                                | OK Cancel                                                                                                    |                          |
|           |           |             |                |                                |                                                                                                    |                          |

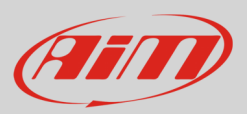

# 4.9 – Configurazione Status Variables

Come qualsiasi altro logger AiM logger XLog permette di impostare diverse variabili di stato (Status Variables). Per farlo premere "Add Status e **come prima cosa riempire** le etichette Name e display. I valori delle variabili di stato possono anche essere registrati abilitando la relativa casellina.

Le variabili di stato possono essere **attivate/disattivate** usando:

- La stessa condizione per entrambe le azioni
- Condizioni diverse per attivazione e disattivazione
- Multipli Valori in uscita ognuno con le proprie condizioni

#### Esse possono funzionare come:

- Momentary: quando si verifica la condizione l'uscita si imposta sullo status "Active"; quando il tasto viene rilasciato l'uscita torna allo status "not active"; l'etichetta è editabile
- Toggle: quando la condizione operativa si verifica il tasto si imposta eullo stato "Active" anche dopo che il tasto viene rilasciato; se premuto nuovamente torna alla posizione di riposo nello stato "not active"; l'etichetta può essere editata
- o Multiposition: ogni stato corrisponde ad una condizione operativa.

Quando la variabile di stato è impostata come Multiposition le differenti posizioni – così come il tempo di soglia (se desiderato) – deve essere impostato. Al contrario le condizioni di attivazione/disattivazione, la possibilità di registrarne i valori e il tipo di conidzioni sono le medesime per le modalità di funzionamento Momentary e Toggle.

Ogni condizione può essere configurata.

| Channels ECU Stream CAN2 Stream | CAN Expansions Math Channels Status Variables Parameters SmartyCam Stream CAN Output                             |  |
|---------------------------------|----------------------------------------------------------------------------------------------------|--|
|                                 |                                                                                                    |  |
|                                 | Add Status Variable 35 variables currently available                                                             |  |
|                                 |                                                                                                    |  |
|                                 | Status Variable Settings                                                                                         |  |
|                                 | Name                                                                                                    |  |
|                                 | DisplayLabel Stat                                                                                                |  |
|                                 | Record values Sampling Frequency 10 Hz                                                                           |  |
|                                 | Same condition for artituation and deartituation     Generals Square Wave     Duration of status On (1) (sec 0.5 |  |
|                                 | Same condition for activation and deactivation     Duration of status Off (0) (sec) 0.5                          |  |
|                                 | Distinct conditions for activation and deactivation                                                              |  |
|                                 | E Multiple output values each with its own condition                                                             |  |
|                                 | ·                                                                                                    |  |
|                                 |                                                                                                    |  |
|                                 | WorkAs 🖲 Momentary 🔿 Toggle 🔿 Multiposition                                                                      |  |
|                                 | Lies fining Time threshold between shed and lens status and 0.5                                                  |  |
|                                 | Gas uning Thine week shok and ong status sec V.                                                                  |  |
|                                 | Rest Status Active Status Long Status                                                                            |  |
|                                 | Label Value Label Value Label Value                                                                              |  |
|                                 |                                                                                                    |  |
|                                 | Adhatad udaa fallouina sandilaa la undiad faratianst 0 oo                                                        |  |
|                                 |                                                                                                    |  |
|                                 | Leadwated when following condition is not verified for at least U                                                |  |
|                                 | Aways FALSE Add                                                                                                  |  |
|                                 |                                                                                                    |  |
|                                 |                                                                                                    |  |
|                                 |                                                                                                    |  |
|                                 | Deatwateo when following condutor is verified for at least o sec                                                 |  |
|                                 | Always FALSE Add                                                                                                 |  |
|                                 |                                                                                                    |  |
|                                 | Save Cannel                                                                                                    |  |
|                                 |                                                                                                    |  |

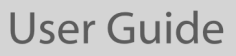

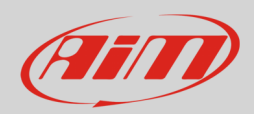

Per impostare una condizione personalizzata:

- premere il tasto "Add" nel tab "Status Variables"
- selezionare l'opzione personalizzata (1)
- appare un pannello di selezione: selezionare il mcanale il cuo stato determina la condizione della variabile di stato che state impostando (**2**)
- premere "OK" (**3**)
- impostare la condizione (4)

|   | RPM                        |                      | eater than           | <b>\$</b> co | onstant 🔽 | rpm      | 1000            |          |            |
|---|----------------------------|----------------------|----------------------|--------------|-----------|----------|-----------------|----------|------------|
| • | TRUE after a time of 0 sec | in which 🖵 gr        | eater than           |              | 0         | sec in w | ,<br>hich it is | no longe | r verified |
|   |                            | te le                | ss than              |              |           |          |                 |          | Cana       |
|   |                            | <u>I</u> • b         | etween values        | 4            |           |          |                 | JK       | Canc       |
|   |                            | •=- ec               | qual to              | -            |           |          |                 |          |            |
|   |                            | •≠– di               | fferent from         |              |           |          |                 |          |            |
|   |                            | <b>λ.</b> <i>f</i> Η | ysteresis Up to Down |              |           |          |                 |          |            |
|   |                            | <u>А</u> н           | steresis Down to Up  |              |           |          |                 |          |            |
|   |                            |                      |                      |              |           |          |                 |          |            |
|   |                            |                      |                      |              |           |          |                 |          |            |
|   | 🔷 Select Channel           |                      |                      |              |           |          |                 |          | ×          |
|   | Source                     |                      | Channel              |              |           |          |                 |          |            |
|   | ECU                        |                      | RPM                  |              |           |          |                 |          |            |
|   | Lap Channels               |                      | Gear                 |              |           |          |                 |          |            |
|   | GPS                        |                      | HP4SpeedBike         |              |           |          |                 |          |            |
|   | Accelerometer              |                      | SpeedR               |              |           |          |                 |          |            |
|   | Gyro                       |                      | HP4SpeedF2           |              |           |          |                 |          |            |
|   | Internal                   |                      | HP4SpeedR2           |              |           |          |                 |          |            |
| 2 | Math Channels              |                      | SpeedF               |              |           |          |                 |          | ·          |
|   | ACC3 Exp                   |                      | LongAcc              |              |           |          |                 |          |            |
|   |                            |                      | HP4LongAcc           |              |           |          |                 |          |            |
|   |                            |                      | LatAcc               |              |           |          |                 |          |            |
|   |                            |                      | VertAcc              |              |           |          |                 |          |            |
|   |                            |                      | RollRate             |              |           |          |                 |          |            |
|   |                            |                      | YawRate              |              |           |          |                 |          |            |
|   |                            |                      | WaterTemp            |              |           |          |                 |          |            |
|   |                            |                      | IntakeAirTemp        |              | _         |          |                 |          |            |

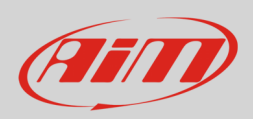

#### Una volta impostata la condizione premere "Save".

| Save Save         | As Close        | Transmit                         | EXP connector to A                          | IM CAN EXP connector to CAN2                  |             | total frequency: 1692 33% |
|-------------------|-----------------|----------------------------------|---------------------------------------------|-----------------------------------------------|-------------|---------------------------|
| hannels ECU Strea | m CAN2 Stream C | AN Expansions Math Channels      | Status Variables Parameters Sma             | rtyCam Stream CAN Output                      |             |                           |
|                   |                 |                                  | Add Status Variable                         | 35 variables currently available              |             |                           |
|                   |                 |                                  |                                             |                                               |             |                           |
|                   |                 | Status Variable Settings         |                                             |                                               | – 🗆 X       |                           |
|                   |                 |                                  | Name Water Temp                             | )                                             |             |                           |
|                   |                 |                                  | Display Label Wab                           | er                                            |             |                           |
|                   |                 |                                  | Record values 🖌 Samplin                     | g Frequency 10 Hz 💠                           |             |                           |
|                   |                 | E Distinct conditions for activa | tion and deactivation                       | Square Wave D Duration of status On (1) (sec) | 0.5         |                           |
|                   |                 |                                  |                                             | Duration of status Off (0) (sec)              | 0.5         |                           |
|                   |                 | Work As  Momentary               | Toggle O Multiposition                      |                                               |             |                           |
|                   |                 |                                  | brachold between short and long status uses | 0.5                                           |             |                           |
|                   |                 |                                  | ane and the week and the galaxies are       |                                               |             |                           |
|                   |                 | Rest Status                      | Active Status Long Stat                     | us                                            |             |                           |
|                   |                 | S0 0                             | Label Value Label<br>81 1 82 2              | Value                                         |             |                           |
|                   |                 |                                  |                                             |                                               |             |                           |
|                   |                 | Activated when following co      | indition is verified for at least           | 5 sec                                         |             |                           |
|                   |                 | WaterTemp less that              | n 140 F                                     | bb4                                           |             |                           |
|                   |                 |                                  |                                             |                                               |             |                           |
|                   |                 |                                  |                                             |                                               |             |                           |
|                   |                 |                                  |                                             |                                               |             |                           |
|                   |                 | Deactivated when following co    | indition is verified for at least           | ) sec                                         |             |                           |
|                   |                 | WaterTemp between                | values (194 ; 203) F                        | Add                                           |             |                           |
|                   |                 |                                  |                                             |                                               |             |                           |
|                   |                 |                                  |                                             |                                               | Save Cancel |                           |
|                   |                 |                                  |                                             |                                               |             |                           |
|                   |                 |                                  |                                             |                                               |             |                           |
|                   |                 |                                  |                                             |                                               |             |                           |

Quando la condizione è stata impostata e salvata, passando col mouse nel tab "Status Variable" essa viene mostrata e può essere editata cliccandoci sopra. Le condizioni vengono mostrate in basso al pannello come evidenziato sotto.

| Save    | Save As    | Close       | Transmit       |             |            | EXP connector to AIM CAN     EXP connector to CAN2                                                                           | otal channels: 81 15%<br>otal frequency: 1702 34% |
|---------|------------|-------------|----------------|-------------|------------|----------------------------------------------------------------------------------------------------|---------------------------------------------------|
| hannels | ECU Stream | CAN2 Stream | CAN Expansions | Math Channe | els Status | Variables Parameters SmartyCam Stream CAN Output                                                                             |                                                   |
|         |            |             |                |             |            | Add Status Variable 34 variables currently available                                                                         |                                                   |
|         | Statue Va  | rishla      |                | Erea        | Mem        |                                                                                                    |                                                   |
|         | Water Terr | p           |                | 10 Hz       |            | Name Water Temp                                                                                                    |                                                   |
|         |            |             |                |             |            | Display Label Water                                                                                                    |                                                   |
|         |            |             |                |             |            | Record values 🔽 Sampling Frequency 10 Hz 💠                                                                                   |                                                   |
|         |            |             |                |             |            |                                                                                                    |                                                   |
|         |            |             |                |             |            | Centerale square wave Duration of status Off (1) (sec) 0.5                                                                   |                                                   |
|         |            |             |                |             |            | WorkAs  Mormentary  Toggle  Multiposition                                                                                    |                                                   |
|         |            |             |                |             | 6          |                                                                                                    |                                                   |
|         |            |             |                |             |            | Use uming Time meshold between short and long status Sec U.5                                                                 |                                                   |
|         |            |             |                |             |            | Rest Status Active Status Long Status                                                                                        |                                                   |
|         |            |             |                |             |            | Label         Value         Label         Value           [S0]         [0]         [S1]         [1]         [S2]         [2] |                                                   |
|         |            |             |                |             | Ľ          |                                                                                                    |                                                   |
|         |            |             |                |             |            |                                                                                                    |                                                   |
|         |            |             |                |             |            | It is activated (ON) when:<br>(WaterTemp less than 140 F )                                                                   |                                                   |
|         |            |             |                |             |            | is verified for at least 5 sec;                                                                                              |                                                   |
|         |            |             |                |             |            | Bir destinated (AEC) when                                                                                                    |                                                   |
|         |            |             |                |             | i          | (WaterTemp between values (194;203) F ) is verified                                                                          |                                                   |
|         |            |             |                |             |            |                                                                                                    |                                                   |
|         |            |             |                |             |            |                                                                                                    |                                                   |
|         |            |             |                |             |            |                                                                                                    |                                                   |
|         |            |             |                |             |            |                                                                                                    |                                                   |
|         |            |             |                |             |            |                                                                                                    |                                                   |
|         |            |             |                |             |            |                                                                                                    |                                                   |
|         |            |             |                |             |            |                                                                                                    |                                                   |

### 4.10 - Configurazione parametri

#### Il tab Parameters permette di impostare:

**GPS Lap Detection (1)**: per impostare il numero di secondi durante i quali il tempo sul giro sarà mostrato sul display GS Dash.

Le opzioni disponibili sono:

- Hold lap time for: questo è il numero di secondi durante i quali il tempo sul giro è mostrato statico prima di assumere una forma dinamica come predittivo (predictive), attuale (current) o che scorre (running)
- **Track width**: è la larghezza della pista che sarà considerate per ogni punto GPS impostato (per esempio la larghezza per il traguardo).

#### Reference Speed (2):

• Imposta la velocità da utilizzare come riferimento: quella di default è la velocità GPS (GPS Speed) ma se una velocità aggiuntiva è disponibile è possibile cambiarla abilitando la casellina a sinistra che abilita il relativo tasto.

**Condizioni di inizio registrazione** (Start data recording 3) permette di impostare le condizioni che avviano la registrazione. Le opzioni disponibili sono:

- condizioni standard: RPM Maggiore di 500 o velocità maggiore di 6 mph
- **condizioni personalizzate** (custom): permette di impostare il numero di secondi durante i quali la condizione deve essere verificata e la medesima condizione premendo il tasto "Add".

| Save Save As        | Close       | Transmit                               |                                    | EXP connected           | or to AiM CAN            | EXP connector to C | AN2 O                                 |    | total frequency: | 1702 349 |
|---------------------|-------------|----------------------------------------|------------------------------------|-------------------------|--------------------------|--------------------|---------------------------------------|----|------------------|----------|
| Channels ECU Stream | CAN2 Stream | CAN Expansions                         | Math Channels Status Varial        | oles Parameters         | SmartyCam Stream         | CAN Output         |                                       |    |                  |          |
|                     | •           |                                        |                                    |                         |                          |                    |                                       |    |                  |          |
|                     | U           |                                        |                                    |                         | GPS Lap Detectio         | n                  |                                       |    |                  |          |
|                     |             | Hold lap time for                      | 8 sec ?                            |                         |                          |                    |                                       |    |                  |          |
|                     |             |                                        |                                    |                         |                          |                    |                                       |    |                  |          |
|                     |             | Track Width                            | 33 ft ?                            |                         |                          |                    |                                       |    |                  |          |
|                     |             |                                        |                                    |                         |                          |                    |                                       |    |                  |          |
|                     |             |                                        |                                    |                         |                          |                    |                                       |    |                  |          |
|                     |             |                                        |                                    |                         |                          |                    |                                       |    |                  |          |
|                     | 2           |                                        |                                    |                         | Reference Speed          | d                  |                                       |    |                  |          |
|                     | •           | Select the chan                        | nel to use as reference speed      |                         |                          | GP                 | S Speed                               | \$ |                  |          |
|                     | 0           |                                        |                                    |                         |                          |                    |                                       | _  |                  |          |
|                     | 3           |                                        |                                    |                         | Start Data Recordi       | ng                 |                                       |    |                  |          |
|                     |             | Standard Condi      Becording starts w | tions                              | and in greater than 6 m | nh (if CBS is valid too) |                    |                                       |    |                  |          |
|                     |             |                                        | nen ra into greater anan oco or op |                         |                          |                    |                                       |    |                  |          |
|                     |             | Custom Condition                       | ons                                |                         |                          |                    |                                       |    |                  |          |
|                     |             | Recording starts v                     | hen following condition is verifie | d for at leas           | st 0 sec                 | (                  |                                       |    |                  |          |
|                     |             | RPM g                                  | reater than 500 rpm                |                         |                          |                    | Add                                   |    |                  |          |
|                     |             | <u></u>                                | Condition                          |                         |                          |                    |                                       | ×  |                  |          |
|                     |             | 0                                      | Always TRUE Always F               | ALSE                    |                          |                    |                                       |    |                  |          |
|                     |             | ۲                                      | InlineAcc                          | ¢ <b>∫</b> • g          | reater than              | ¢ constan          | g 0                                   |    |                  |          |
|                     |             |                                        | TRUE after a time of 0             | sec in which it is veri | ified FALSE              | after a time of 0  | sec in which it is no longer verified |    |                  |          |
|                     |             |                                        |                                    |                         |                          |                    | OK Cancel                             |    |                  |          |

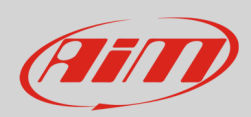

### 4.11 – Wi-Fi

La configurazione Wi-Fi di XLog Wi-Fi può essere create utilizzando il software RaceStudio 3 software. Sono disponibili due modalità Wi-Fi:

#### 1 – Come Access Point (AP – impostazione di default)

Questa configurazione è l'ideale se avete un solo strumento ed un solo computer. In questa situazione XLog crea una rete Wi-Fi e funziona come Access Point al quale è possibile anche collegare il PC.

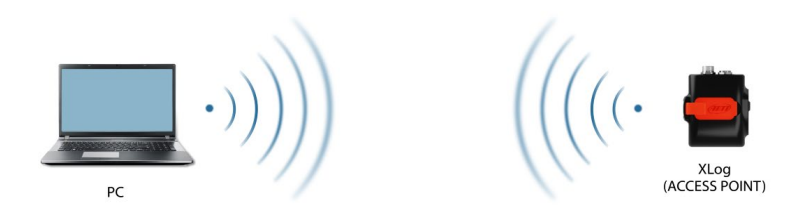

#### 2 – Network esistente (per collegarlo ad una rete Wi-Fi esistente – WLAN)

Questa modalità è più complessa ed implica un punto di accesso esterno (AP) ma è anche più flessibile e potente perché permette di comunicare con più di un dispositivo e con più di un computer nella stessa rete. XLog ed il PC devono collegarsi ad una rete Wi-Fi esistente create da un dispositivo che funzioni come Access Point esterno.

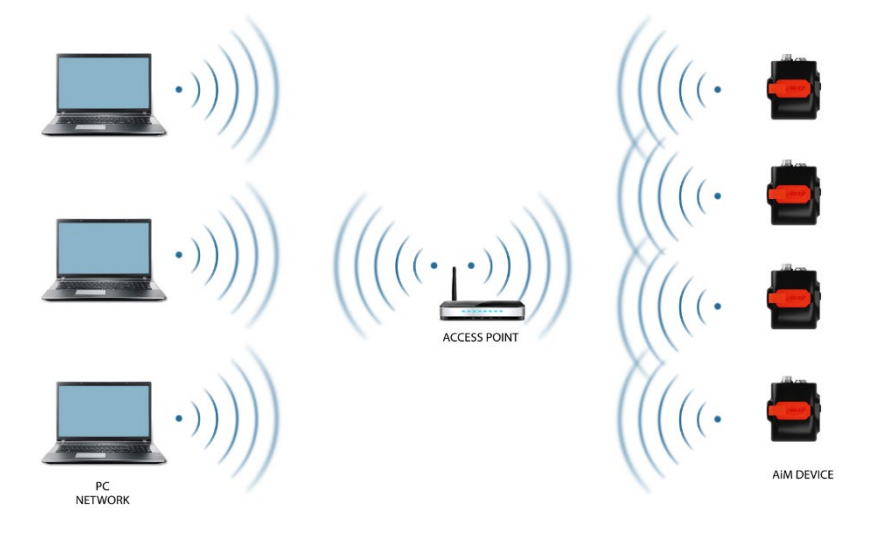

Quando funziona in WLAN XLog presenta due livelli di sicurezza:

- autenticazione di rete: password di rete
- autenticazione strumento: password di XLog

Entrambi i livelli permettono di utilizzare diverse strategie. Un PC in WLAN, per esempio, può Vedere diversi dispositive AiM ma può comunicare solo con quelli dei quali conosca la password.

Se si dimentica la password è possibile reimpostare la configurazione Wi-Fi dal menu di XLog come spiegato all'inizio di questo capitolo (Wi-Fi Reset CFG).

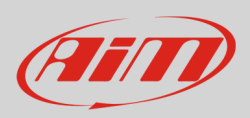

# 4.11.1 – Configurare XLog come Access Point (AP)

Questa è la configurazione di default di XLog default ed è il modo più facile e diretto di collegarlo, ideale per comunicare con un XLog usando un PC. È libero e quindi completamente accessibile da chiunque. AiM suggerisce di impostare una password di accesso.

Per stabilire la connessione:

- assicurarsi che l'Wi-Fi sia abilitato
- leggere il numero di serie di XLog (001112 nell'immagine sotto).
- lanciare Race Studio 3
- cliccare l'icona Wi-Fi e selezionare lo strumento
- in pochi secondi il collegamento viene stabilito

|                            | -  |            |
|----------------------------|----|------------|
| 👤 Laura 🎅                  | •  | <b>AND</b> |
| WiFi and Ethernet Settings |    |            |
| AIM-MYC6-000109            |    |            |
| AIM-MYC6-000189            |    |            |
| AIM-MYC6-118893            |    |            |
| AIM-MYC6-900008            |    |            |
| AiM-XLog-001112 Connect    | 1  |            |
| AIM                        | 1  |            |
| AiM_Guest                  |    |            |
| and an will be an          | 12 |            |

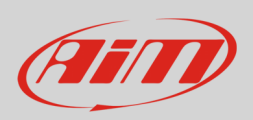

Per impostare altri parametri create una password unica per proteggere lo strumento/la rete. Con una password la comunicazione è sicura e crittografata secondo lo standard WPA2-PSK.

I caratteri consentiti nella password sono tutte le lettere, anche maiuscole, tutte le cifre e questi caratteri: '+-\_()[]{}£!?^#@\*\\\"=~.:;/%". Il carattere "Spazio" è utilizzabile a patto che non sia il primo perché questo potrebbe causare incomprensioni in alcune versioni di Windows™.

| RaceStudio3 (64 bit) 3.71.22 |                  |                                 |                 |                          |                        |           | – 🗆 × |
|------------------------------|------------------|---------------------------------|-----------------|--------------------------|------------------------|-----------|-------|
| * 🏶 🖻 🖻 🕄 🛓 🐔 😫              |                  |                                 |                 |                          |                        | 👤 Laura 🛜 | è 🧠 🐠 |
| 日本                           |                  |                                 |                 | XLog ID 1112 (WiFi)      |                        |           |       |
|                              | Live Measures Da | ta Download WiFi and Properties | Settings Tracks | Predictive Reference Lap | Counters Logo Firmware |           |       |
| Connected Devices            | Refresh Tr       | ansmit                          |                 |                          |                        |           |       |
| 🚺 XLog ID 1112 🛜             |                  |                                 |                 |                          |                        |           |       |
|                              |                  | Device                          |                 |                          |                        |           |       |
|                              |                  | Device Name                     |                 | XLog ID 1112             |                        |           |       |
|                              |                  | WIFI                            |                 |                          |                        |           |       |
|                              |                  | WiFi Power Mode                 |                 | On                       |                        | \$        |       |
|                              |                  | WiFi Mode                       |                 | Access Point             |                        | \$        |       |
|                              |                  | WiFi Network Name               |                 |                          | AiM-XLog-1112          |           |       |
|                              |                  | WIFI Password                   |                 | PQrs2305!                |                        | ⊠ Sh      | ow    |
|                              |                  |                                 |                 |                          |                        |           |       |
|                              |                  | Properties                      |                 |                          |                        |           |       |
|                              |                  |                                 |                 |                          |                        |           |       |
|                              |                  | Racer Name                      |                 |                          |                        |           |       |
|                              |                  | Vehicle Name or Number          |                 |                          |                        |           |       |
|                              |                  | Championship                    |                 |                          |                        |           |       |
|                              |                  | Session Type                    |                 |                          |                        | \$        |       |
|                              |                  |                                 |                 |                          |                        |           |       |
|                              |                  |                                 |                 |                          |                        |           |       |

Questo nome AP o SSID è unico per il vostro strumento. Un esempio di nome è:" AiM-XLog-001112".

Per rendere il vostro strumento più riconoscibile potete aggiungere un noma all'SSID. Il limite è di otto caratteri. I caratteri consentiti sono tutte le lettere, anche maiuscole, tutte le cifre e questi caratteri: '+ - \_ () [] {}!. Il carattere "spazio" può essere utilizzato a patto che non sia il primo per non causare incomprensioni con alcune versioni di Windows<sup>™</sup>.

Aggiungendo, per esempio il nome del pilota, John Hawk, il nome della rete (SSID) diventa: "**AiM-001112-John Hawk**".

Quando tutti i parametri sono stati impostati cliccare "Transmit". XLog si riavvia ed è configurator con i nuovi parametri. Se XLog è protetto da password, come raccomandato, Race Studio3 chiederà la password per autenticarsi.

| RaceStudio3 (64 bit) 3.71.22 |                                                                 |                                                 | - 🗆 × |
|------------------------------|-----------------------------------------------------------------|-------------------------------------------------|-------|
| * 🍄 🖅 🖾 🖾 🖆 🙀                |                                                                 | 👤 Laura                                         | 🤶 🤷 🐠 |
| 公 Utilities                  |                                                                 | XLog ID 1112 (WiFi)                             |       |
|                              | Live Measures Data Download WiFi and Properties Settings Tracks | Predictive Reference Lap Counters Logo Firmware |       |
| Connected Devices            | Refresh Transmit                                                |                                                 |       |
| 🕕 XLog ID 1112 🔶             |                                                                 |                                                 |       |
|                              | Device                                                          |                                                 |       |
|                              | Device Name                                                     | XLog ID 1112                                    |       |
|                              | WiFi                                                            |                                                 |       |
|                              | WiFi Power Mode                                                 | On 🗘                                            |       |
|                              | WiFi Mode                                                       | Access Point 🗘                                  | 1     |
|                              | WIFI Network Name                                               | AiM-XLog-1112                                   |       |
|                              | New WiFi Network Name                                           | AiM-XLog-001112-John Hawk                       |       |
|                              | WiFi Password                                                   | PQrs2305!                                       | Show  |
|                              | Properties                                                      |                                                 |       |
|                              | Racer Name                                                      |                                                 |       |
|                              | Vehicle Name or Number                                          |                                                 |       |
|                              | Championship                                                    |                                                 |       |
|                              | Session Type                                                    | \$                                              | 1     |
|                              |                                                                 |                                                 | -     |
|                              |                                                                 |                                                 |       |

**Nota**: la stessa connessione Wi-Fi può essere creata con lo strumento di connessione del Sistema operativo. Una volta che il dispositivo è autenticato nella rete Wi-Fi potete comunicare con lui usando RaceStudio 3.

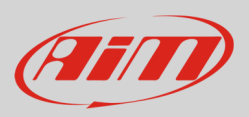

### 4.11.2 – Aggiungere XLog ad una rete esistente

Questa situazione è ideale per un con più piloti e membri dello staff ed è desiderabile per comunicare con uno o più strumenti AiM utilizzando la stessa rete di PC. Ogni XLog può avere la propria password che aggiunge un altro livello di sicurezza e privacy alla rete.

Race Studio 3 mostrerà tutti gli XLog collegati alla stessa rete sotto l'etichetta "Connected devices" in basso a sinistra della pagina del software: cliccate il vostro strumento.

Entrate nel tab "Wi-Fi and properties" ed impostatelo su "Existing Network"; inserite il nome del, la password e la password dello strumento.

Trasmettere le impostazioni del rete allostrumento premendo "Transmit": lo strumento si riavvierà e si collegherà a quella rete.

Nota: sono ammesse solo password che seguono lo standard WPA2-PSK.

Per completare questa procedura si utilizzi il software Race Studio 3.

| RaceStudio3 (64 bit) 3.72.27             |                                                                                                    | - 🗆 × |
|------------------------------------------|----------------------------------------------------------------------------------------------------|-------|
| 🗶 🍄 😰 🖓 🕵 🍰 🐔 🖨 AM Devces                | 👤 Laura                                                                                                    | 🛜 😤 🐠 |
| 🔁 Utilities                              | XLog ID 1111 (WiFi)                                                                                        |       |
|                                          | Live Measures Data Download WiFi and Properties Settings Tracks Predictive Reference Lap Counters Firmware |       |
| Connected Devices                        | Refresh Transmit                                                                                           |       |
| XLog ID 1111                             | Device                                                                                                    |       |
| The Exect of Gigabit Enternet Controller | Device Name XLog ID 1111                                                                                   |       |
| amonary me                               | WFI                                                                                                    |       |
|                                          | Will Power Mode Auto 0                                                                                     |       |
|                                          | WFi Mode Existing network                                                                                  |       |
|                                          |                                                                                                    |       |
|                                          | WIPI Network Name AM                                                                                       |       |
|                                          | WFi Passeord                                                                                               | Show  |
|                                          | Device Password                                                                                            | Show  |
|                                          | Properties                                                                                                 |       |
|                                          | Racer Name                                                                                                 |       |
|                                          | Vehicle Name or Number                                                                                     |       |
|                                          | Championship                                                                                               |       |
|                                          | Session Type \$                                                                                            |       |
|                                          |                                                                                                    |       |
|                                          |                                                                                                    |       |
|                                          |                                                                                                    |       |
|                                          |                                                                                                    |       |
|                                          |                                                                                                    |       |
|                                          |                                                                                                    |       |
|                                          |                                                                                                    |       |
|                                          |                                                                                                    |       |
|                                          |                                                                                                    |       |
|                                          |                                                                                                    |       |

Sopra è mostrato un dispositivo " XLog ID 1111" che è passato da AP ad Existing Network. Il nome della rete (Network) è "AiM" e non funziona con accesso libero perché è protetto da password.

Per ottenere la connettività sullo strumento il PC dev'essere autenticato nella rete. Quando il PC viene autenticato nella rete "AiM" può vedere tutti i dispositivi configurati per accedere alla stessa rete.

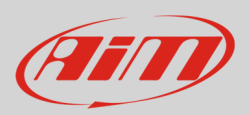

# 4.11.3 - Impostazioni rete Wi-Fi

In questo capitolo trovate una breve descrizione di come configurare una WLAN che includa strumenti AiM ed un PC. Qui sotto c'è un esempio di configurazione.

| Use this section to configure the inte<br>configured here is the IP Address th<br>you change the IP Address here, you<br>network again.                                                                                                    | ernal network settings of your router. The IP Address that is<br>at you use to access the Web-based management interface. If<br>u may need to adjust your PC's network settings to access the                                                                                                    |
|----------------------------------------------------------------------------------------------------|----------------------------------------------------------------------------------------------------|
| Router IP Address :                                                                                                    | 192.168.0.1                                                                                                    |
| Subnet Mask :                                                                                                    | 255.255.255.0                                                                                                    |
| Device Name :                                                                                                    | Network_2                                                                                                    |
| Local Domain Name :                                                                                                    | (optional)                                                                                                    |
| Enable DNS Relay :                                                                                                    |                                                                                                    |
| Use this section to configure the bui<br>your network.                                                                                                    | It-in DHCP Server to assign IP addresses to the computers on                                                                                                    |
| Use this section to configure the bui                                                                                                    | It-in DHCP Server to assign IP addresses to the computers on                                                                                                    |
| Use this section to configure the bui<br>your network.                                                                                                    | It-in DHCP Server to assign IP addresses to the computers on                                                                                                    |
| Use this section to configure the bui<br>your network.<br>Enable DHCP Server :                                                                                                    | It-in DHCP Server to assign IP addresses to the computers on                                                                                                    |
| Use this section to configure the bui<br>your network.<br>Enable DHCP Server :<br>DHCP IP Address Range :                                                                                                    | It-in DHCP Server to assign IP addresses to the computers on<br>9<br>192.168.0.2 to 192.168.0.6                                                                                                    |
| Use this section to configure the bui<br>your network.<br>Enable DHCP Server :<br>DHCP IP Address Range :<br>DHCP Lease Time :                                                                                                    | It-In DHCP Server to assign IP addresses to the computers on           Image: Image: I |
| Use this section to configure the bui<br>your network.<br>Enable DHCP Server :<br>DHCP IP Address Range :<br>DHCP Lease Time :<br>Always Broadcast :                                                                                                    | It-In DHCP Server to assign IP addresses to the computers on           Image: state state |
| Use this section to configure the buil<br>your network.<br>Enable DHCP Server :<br>DHCP IP Address Range :<br>DHCP Lease Time :<br>Always Broadcast :<br>NetBIOS announcement :                                                                                                   | It-In DHCP Server to assign IP addresses to the computers on<br>192_168.0.2 to 192_168.0.6<br>10080 (minutes)<br>If (compatibility for some DHCP Clients)                                                                                                    |
| Use this section to configure the bui<br>your network.<br>Enable DHCP Server :<br>DHCP IP Address Range :<br>DHCP Lease Time :<br>Always Broadcast :<br>NetBIOS announcement :<br>Learn NetBIOS from WAN :                                                                        | It-In DHCP Server to assign IP addresses to the computers on<br>192.168.0.2 to 192.168.0.6<br>10080 (minutes)<br>Compatibility for some DHCP Clients)                                                                                                    |
| Use this section to configure the bui<br>your network.<br>Enable DHCP Server :<br>DHCP IP Address Range :<br>DHCP Lease Time :<br>Always Broadcast :<br>NetBIOS announcement :<br>Learn NetBIOS from WAN :<br>NetBIOS Scope :                                                     | It-In DHCP Server to assign IP addresses to the computers on<br>192.168.0.2 to 192.168.0.6<br>10080 (minutes)<br>C (compatibility for some DHCP Clients)<br>(optional)                                                                                                    |
| Use this section to configure the bui<br>your network.<br>Enable DHCP Server :<br>DHCP IP Address Range :<br>DHCP Lease Time :<br>Always Broadcast :<br>NetBIOS announcement :<br>Learn NetBIOS from WAN :<br>NetBIOS Scope :<br>NetBIOS node type :                              | It-In DHCP Server to assign IP addresses to the computers on<br>IS2.168.0.2 to IS2.168.0.6<br>IO080 (minutes)<br>(compatibility for some DHCP Clients)<br>Broadcast only (use when no WINS servers configured)<br>Point-to-Point (no troadcast)<br>Mixed-mode (Broadcast then Point-to-Point)<br>Hydrid (Point-Do-Point (no                                                                                                    |
| Use this section to configure the bui<br>your network.<br>Enable DHCP Server :<br>DHCP IP Address Range :<br>DHCP Iease Time :<br>Always Broadcast :<br>NetBIOS announcement :<br>Learn NetBIOS from WAN :<br>NetBIOS Scope :<br>NetBIOS sole type :<br>Primary WINS IP Address : | It-In DHCP Server to assign IP addresses to the computers on<br>192.168.0.2 to 192.168.0.6<br>10080 (minutes)<br>(compatibility for some DHCP Clients)<br>Broadcast only (use when no WINS servers configured)<br>Point-to-Point (no broadcast)<br>Mixed-mode (Broadcast then Point-to-Point)<br>Hybrid (Point-to-Point) then Broadcast)                                                                                                    |

Per avere prestazioni di rete migliori si suggerisce di utilizzare un dispositivo di rete che abbia un server DHCP ed utilizzi la tecnologia 3x3 MIMO come, per esempio Linksys AS3200. Per massimizzare l'ampiezza di banda potreste non permettere l'accesso ad Internet su questa WLAN; questo significa che il server DHCP dovrebbe essere configurato senza indirizzi DNS né gateway di default.

I parametri per configurare la rete dello strumento in questo esempio sono:

- Nome rete wireless: network\_1 Significa che il nome della rete WLAN è "network\_1." È necessario che un PC sia autenticato su questa rete per interagire con qualsiasi dispositivo AiM della medesima.
- Indirizzo gateway: 192.168.0.1 Server DNS primario: 0.0.0.0 Server DNS secondario: 0.0.0.0 (Queste impsotazioni prevengono la connettività Internet su questa WLAN.)

# • Subnet mask: 255.255.255.248

Abilitare il server DHCP: sì Gamma indirizzi IP DHCP: da 192.168.0.2 a 192.168.0.6 Queste impostazioni abilitano un server DHCP su questa WLAN e forniscono una gamma di indirizzi IP in un intervallo da 2 a 6. Questo significa che questa rete permette 5 host di rete.

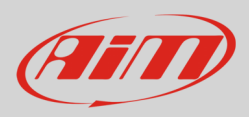

Il numero di dispositivi su una rete WLAN dipende dalla subnet mask. Sotto vedete un esempio tipico di network masks e gamma di indirizzi IP.

La configurazione in grassetto è quella che suggeriamo (se non serve un numero di dispositivi Maggiore), perché rende più facile e veloce per Race Studio 3 identificare gli strumenti sulla rete.

| Subnet mask:    | IP address range: | Number of devices: |
|-----------------|-------------------|--------------------|
| 255.255.255.0   | 192.168.0.1 – 254 | 254                |
| 255.255.255.128 | 192.168.0.1 – 126 | 126                |
| 255.255.255.192 | 192.168.0.1 – 62  | 62                 |
| 255.255.255.224 | 192.168.0.1 – 30  | 30                 |
| 255.255.255.240 | 192.168.0.1 – 14  | 14                 |
| 255.255.255.248 | 192.168.0.1 – 6   | 6                  |

### 4.11.4 – La connettività Internet

Per una velocità ottimale del/i vostro/i strumento/i AiM si raccomanda di non permettere la navigazione Internet sul medesimo e di impostare la rete WLAN allo stesso modo. Permettendola la comunicazione si degraderà. Questa velocità leggermente inferiore può

Ù essere adeguata per le vostre necessità ma è anche possibile avere una seconda connessione Wi-Fi con un hardware aggiuntivo (NIC). Questa configurazione fornirebbe una velocità ottimale della rete dati sul/i vostro/i dispositivo/i AiM e allo stesso tempo una connettività Internet con un secondo NIC.

### 4.11.5 – Problemi di connettività

Può succedere che XLog sia collegato correttamente a Race Studio 3 via Wi-Fi ma che l'interfaccia utente non lo mostri. Questo può accadere perché le impostazioni della porta Wi-Fi prevedono un IP statico. Per modificarle in dinamico (DHCP):

- aprire "Impostazioni di rete e di condivisione" nel motore di ricerca di Windows™
- cliccare col tasto destro sula connessione Wi-Fi e apparirà un pannello
- selezionare l'opzione "Properties"
- cliccare due volte su "Internet Protocol version 4 (TCP/IPv4)"
- verificare che l'opzione "Ottieni un indirizzo IP" sia attiva

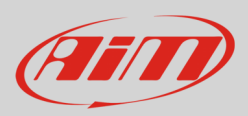

# 4.11.6 – Lavorare su Mac<sup>™</sup> con Windows<sup>™</sup> virtualizzato

Race Studio 3 funziona solo con sistemi operativi Windows<sup>™</sup>; Gli utenti Mac possono usare una macchina Windows<sup>™</sup> virtualizzata.

Il problema principale è che il Sistema operative host OS (Mac) deve condividere la sua interfaccia Wi-Fi col sistema operativo virtualizzato (Windows) come interfaccia Ethernet e non come interfaccia Wi-Fi.

#### Configuring Parallels(<sup>™</sup>)

Select "Configure... in Parallels "Menu".

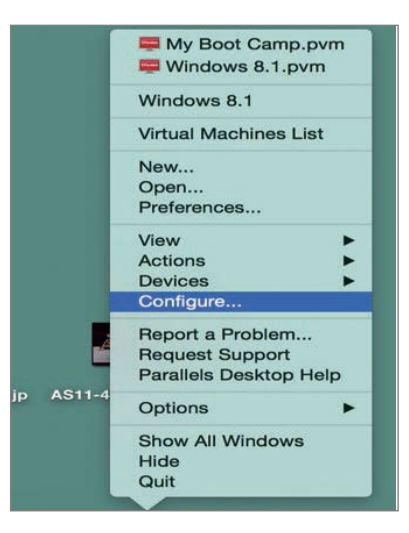

Press "Hardware" – top on the page that shows up –and select "Network" in the drop-down menu on the left.

Right on the configuration panel set "Type" field on "Wi-Fi".

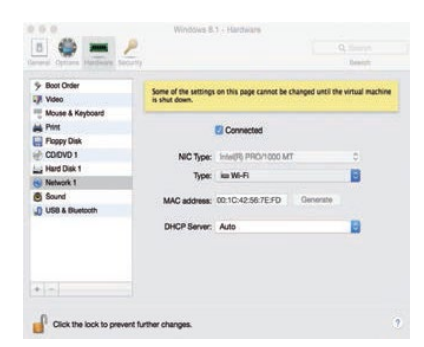

Then select the device you want to communicate with.

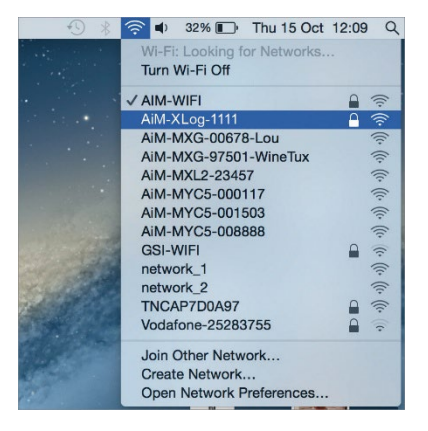

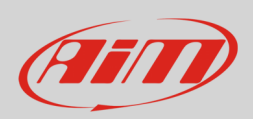

Verify that the status in the window that shows up is "Connected" and that the IP address associated is, for example, 10.0.0.10 (could be 10.0.0.11, 10.0.0.12, or generically 10.0.0.x).

|                               |                 | Status:       | Connected                                  | Turn Wi-Fi Off                                                    |
|-------------------------------|-----------------|---------------|--------------------------------------------|-------------------------------------------------------------------|
| FT232B UART<br>Not Configured | Color           |               | Wi-Fi is connected t<br>has the IP address | o AiM-XLog-1111 and<br>10.0.0.10                                  |
| RNDIS/Gadge                   | <sup>t</sup> <> | Network Name: | AiM-MXP-000075                             | ٥                                                                 |
| Bluetooth PAN                 |                 |               | Ask to join nev                            | v networks                                                        |
| Not Connected                 |                 |               | Known networks w<br>no known networks      | ill be joined automatically. If<br>s are available, you will have |
| Not Connected                 | ·<>             |               | to manually select                         | a network.                                                        |
| ThundEtherne<br>Not Connected | <sup>t</sup> <> |               |                                            |                                                                   |
|                               | ()              |               |                                            |                                                                   |
| Not Connected                 |                 |               |                                            |                                                                   |

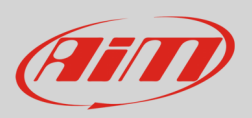

To enable Race Studio 3 correctly working on a Mac with virtualized Windows ^ M:

- press Wi-Fi icon 🗊
- select "Wi-Fi and Ethernet Settings" option
- enable the top checkbox

| RaceStudio3 (64 bit) 3.71.22 |                                                                   |                                                                                                    |                                   | - 🗆 ×                           |
|------------------------------|-------------------------------------------------------------------|----------------------------------------------------------------------------------------------------|-----------------------------------|---------------------------------|
| * 🥸 🕼 🖪 🕄                    | <b>悲 16</b> 8                                                     |                                                                                                    |                                   | 💄 Laura 🔶 🚔 🐠                   |
| 2 All Configurations         |                                                                   | New Configuration Clone Import Export Receive Transmit                                                                                | Delete WiFi and Ethernet Settings |                                 |
| Devices (6)                  |                                                                   | Search ANY of                                                                                                    | AiM-MYC6-000109                   | 0                               |
| Manual Collections           | ^                                                                 | 0/6 Name                                                                                                    | AM-XLOG-001111                    | Date                            |
|                              | ¥                                                                 |                                                                                                    | ALF 19                            | 24, Dec 09<br>Ionday, Dec       |
|                              |                                                                   | DM32                                                                                                    | AlM_Guest                         | 24, Oct 04                      |
|                              |                                                                   | K8 Open                                                                                                    | 6000 K8 Open                      | 2024, Sep 16                    |
|                              |                                                                   | SmartyCam 3 Sport                                                                                                    | SmartyCam 3 Sport                 | 2024, Aug 01                    |
|                              | WiFi and Ethernet Settings                                        | ×                                                                                                    | SmartyCam 3 Dual                  | 2024, Aug 01<br>() Thursday, Au |
|                              | Enable Det     (1) Enable this                                    | ection of SmartyCam 3 or Ethernet AiM Devices                                                                                         | SmartyCam 3 GP or Corsa           | 2024, Aug 01                    |
|                              | other AiM devi                                                    | es that use network ethernet for PC connection.                                                                                       |                                   | <u> </u>                        |
|                              | (*) MacOS shares the WiFi co<br>The search for AiM devices is nor | nnection to the virtualized Windows as an Ethernet connection.<br>maily enabled in RaceStudio 3, but has to be disabled in this case. |                                   |                                 |
|                              | Enable 1                                                          | Windows WLAN Scan for Available Networks                                                                                              |                                   |                                 |
| Connected Devices            | (*) Sometimes<br>When this flag is disabled you ne                | Windows increases latency during WLAN scan.<br>eed to connect to AiM devices networks using Windows WiFi menu.                        |                                   |                                 |
| No device connected          | Enable •                                                          | Communication and Network Polls Statistics                                                                                            |                                   |                                 |
|                              |                                                                   | Enable Network(s) Logs                                                                                                    |                                   |                                 |
|                              |                                                                   | OK Cancel                                                                                                    |                                   |                                 |
| Trash (25)                   |                                                                   |                                                                                                    |                                   |                                 |

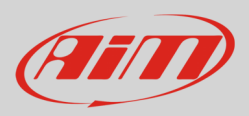

# 4.12 – Streaming SmartyCam

XLog può essere collegato sia a SmartyCam 2 che a SmartyCam 3 via CAN Bus per mostrare i dati sui video SmartyCam. Il logger trasmette i dati alla telecamera in due modalità leggermente diverse a seconda del modello della telecamera e delle relative impostazioni. Le opzioni disponibili sono:

- SmartyCam 2 and SmartyCam 3 Default
- SmartyCam 3 Advanced

Perché XLog trasmetta ogni canale a SmartyCam 2/SmartyCam 3 collegate:

- entrare nel tab "SmartyCam stream"
- il tab mostra tutti i canali e/o sensori che si adattano alla funzione selezionata. **Nota**: se il canale o il sensore desiderato non è nella lista abilitare la casellina "Enable all channels for functions" e il software mostrerà tutti i canali/sensori.

Il protocollo di default di AiM trasmette una gamma abbastanza limitata di informazioni, abbastanza per un'ampia gamma di installazioni.

| Save                                                                                                    | Save As | Close | Transmit |     |             | EXP connector to AiM C        | EXP connector to CAN2 | C  |            | total channels: 81 15%<br>total frequency: 1702 34% |  |
|----------------------------------------------------------------------------------------------------|---------|-------|----------|-----|-------------|-------------------------------|-----------------------|----|------------|-----------------------------------------------------|--|
| Channels ECU Stream CAN2 Stream CAN Expansions Math Channels Status Variables Parameters SmartyCam Stream CAN Output |         |       |          |     |             |                               |                       |    |            |                                                     |  |
|                                                                                                    |         |       |          | ، ک | SmartyCam 2 | SmartyC                       |                       |    |            |                                                     |  |
|                                                                                                    |         |       |          |     |             |                               | Defaul                | t  | Advanced O |                                                     |  |
|                                                                                                    |         |       |          |     | Enab        | le all channels for functions |                       |    | -          |                                                     |  |
|                                                                                                    |         |       |          |     | ID          | SmartyCam Function            | Channel               |    |            |                                                     |  |
|                                                                                                    |         |       |          |     | CC01        | Engine RPM                    | RPM                   | \$ |            |                                                     |  |
|                                                                                                    |         |       |          |     | CC02        | Speed                         | GPS Speed             | \$ |            |                                                     |  |
|                                                                                                    |         |       |          |     | CC03        | Gear                          | Gear                  | \$ |            |                                                     |  |
|                                                                                                    |         |       |          |     | CC04        | Water Temp                    | WaterTemp             | \$ |            |                                                     |  |
|                                                                                                    |         |       |          |     | CC05        | Head Temp                     | Not Set               | \$ |            |                                                     |  |
|                                                                                                    |         |       |          |     | CC06        | Exhaust Temp                  | Not Set               | \$ |            |                                                     |  |
|                                                                                                    |         |       |          |     | CC07        | Oil Temp                      | Not Set               | \$ |            |                                                     |  |
|                                                                                                    |         |       |          |     | CC08        | Oil Press                     | Not Set               | \$ |            |                                                     |  |
|                                                                                                    |         |       |          |     | CC09        | Brake Press                   | Not Set               | \$ |            |                                                     |  |
|                                                                                                    |         |       |          |     | CC10        | Throttle Pos                  | TPS                   | \$ |            |                                                     |  |
|                                                                                                    |         |       |          |     | CC11        | Brake Pos                     | Not Set               | \$ |            |                                                     |  |
|                                                                                                    |         |       |          |     | CC12        | Clutch Pos                    | Not Set               | \$ |            |                                                     |  |
|                                                                                                    |         |       |          |     | CC13        | Steering Pos                  | Steering Angle        | \$ |            |                                                     |  |
|                                                                                                    |         |       |          |     | CC14        | Lambda                        | Not Set               | \$ |            |                                                     |  |
|                                                                                                    |         |       |          |     | CC17        | Fuel Level                    | Not Set               | \$ |            |                                                     |  |
|                                                                                                    |         |       |          |     | CC18        | Battery Voltage               | Internal Battery      | \$ |            |                                                     |  |
|                                                                                                    |         |       |          |     | CC20        | Heart Rate                    | Not Set               | \$ |            |                                                     |  |

Per trasmettere informazioni diverse è necessario impostare **SmartyCam 3** su **advanced setting**; **nota: questa funzione è solo per utenti esperti**. Si segua questa procedura:

- selezionare il tab SmartyCam stream nella configurazione di XLog
- selezionare l'opzione "SmartyCam 3 -> Advanced" nel tab SmartyCam Stream
- configurare XLog perché trasmetta uno streaming SmartyCam diverso; se non è stato creato alcun protocollo streaming SmartyCam per XLog apparirà un messaggio (1)
- premere "Add new Payload" (2)
- creare lo streaming definendo i campi ID richiesti e premere "OK"

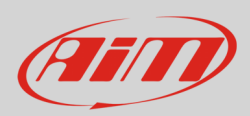

#### • dare un nome al protocollo

| Save         | Save As Close                              | Transmit               |               | ۲                | EXP connector to | AIM CAN        | EXP connector to ( | CAN2 O     |            |          |                        | total channels: 81 15%<br>total frequency: 1702 34% |
|--------------|--------------------------------------------|------------------------|---------------|------------------|------------------|----------------|--------------------|------------|------------|----------|------------------------|-----------------------------------------------------|
| Channels ECU | Stream CAN2 Stream                         | m CAN Expansions       | Math Channels | Status Variables | Parameters Sm:   | artyCam Stream | CAN Output         |            |            |          |                        |                                                     |
|              |                                            |                        |               | O Smarty         | Cam 2            |                | Sn                 | nartyCam 3 | )          |          |                        |                                                     |
|              |                                            |                        |               |                  |                  |                | 0                  | Default    | Advanced 🔘 |          |                        |                                                     |
|              | Select Protocol                            |                        |               |                  |                  |                |                    |            | Name       | XLog_SC3 |                        |                                                     |
|              |                                            | _                      |               |                  |                  |                |                    |            |            |          | CAN bandwith: 0 b/s 0% |                                                     |
|              | CAN ID (h                                  | ex)                    | Byte 0        | Byte 1           | Byte 2           | Byte           | 3                  | Byte 4     | Byte 5     | Byte 6   | Byte 7                 |                                                     |
|              | Add                                        | New Payload            |               |                  |                  |                |                    |            |            | Export   | Import                 |                                                     |
|              |                                            |                        |               |                  |                  |                |                    |            |            | million  |                        |                                                     |
|              |                                            | 0                      |               |                  |                  |                |                    |            |            |          |                        |                                                     |
|              |                                            | <b>T</b>               |               |                  |                  |                |                    |            |            |          |                        |                                                     |
|              | _                                          | <b>V</b>               |               |                  |                  |                |                    |            |            |          |                        |                                                     |
|              | CAN ID (h                                  | ex)                    | Byte 0        | Byte 1           | Byte 2           | Byte           | 3                  | Byte 4     | Byte 5     | Byte 6   | Byte 7                 |                                                     |
|              |                                            | lo uzi ku              |               |                  |                  |                | - NO OUTPUT -      |            |            |          | 1                      |                                                     |
|              |                                            |                        |               |                  |                  |                |                    |            | 1          | Export   | Import                 |                                                     |
| AiM - Ra     | ce Studio 3                                |                        | ×             |                  | Set CAN Header   | Details        |                    |            |            |          |                        |                                                     |
|              | AiM SmartyCam 3 custom st                  | tream protocols found. |               |                  |                  |                |                    |            |            |          |                        |                                                     |
| USI<br>Sn    | e tab 'SmartyCam Stream' an<br>hartyCam 3' | d than the inner tab   |               |                  | ID CAN (hex)     | 0x450          |                    |            |            |          |                        |                                                     |
|              |                                            |                        | -             |                  | DIC              | 01             | aa .               |            |            |          |                        |                                                     |
|              |                                            | 0                      |               |                  | Byte Order       | Little         | Endian 🗢           |            |            |          |                        |                                                     |
|              |                                            |                        |               |                  | Frequency        | 1              | Hz o               | i          |            |          |                        |                                                     |
|              |                                            |                        |               |                  |                  |                |                    | _          |            |          |                        |                                                     |
|              |                                            |                        |               |                  |                  |                |                    |            |            |          |                        |                                                     |

### 4.13 – Configurazione CAN Output

Il logger può trasmettere uno streaming dati CAN che contenga i canali richiesti dal CAN Bus AiM. Esso funziona esattamente come lo streaming SmartyCam 3 advanced.

# 4.14 – Trasmettere la configurazione ad XLog

Quando tutti i tab di XLog sono stati impostati premere "Save" e "Transmit" per salvare la configurazione e trasmetterla ad XLog. Lo strumento può essere collegato al PC via Wi-Fi o col cavo USB A – USB C incluso nel kit.

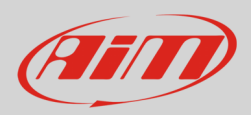

# 5 – Collegamento al PC

Potete collegare XLog ad un PC via Wi-Fi o via USB col cavo che trovate nel kit. Per collegare XLog via Wi-Fi:

- controllare che l'Wi-Fi di XLog Wi-Fi sia impostato su "AUTO"
- cliccare l'icona strumenti in alto a sinistra della barra del software
- cliccare sullo strumento a sinistra della vista del software. Il software entra nel tab Live Measures Nota: questa vista cambia a seconda delle funzioni disponibili quando XLog è stato prodotto.

Una volta stabilito il collegamento avete queste opzioni:

- Live Measures: per controllare i canali di XLog;
- Data Download: per scaricare i dati, si veda il relativo capitolo
- WiFi and Properties: per gestire la configurazione Wi-Fi- si veda il relativo capitolo
- Settings per:
  - o impostare il formato data ed ora
  - o gestire la sincronizzazione Data/Ora
- Tracks: per gestire le piste contenute nella memoria dello strumento
- **Predictive Reference Lap:** per gestire i giri memorizzati che possano essere utilizzati come giri di riferimento
- **Counters**: per gestire gli odometri dello strumento; qui puoi azzerare i quattro odometri utente e dargli un nome
- Firmware: per controllare o aggiornare la versione di fimrware di XLog.

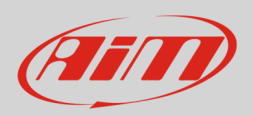

### 6 – Gestione GPS e piste (track)

XLog monta un potente ricevitore GPS a 25 Hz GPS che può essere usato per ricevere dati:

- velocità
- accelerazione veicolo
- coordinate
- ora dei dati

Le coordinate possono essere usate per calcolare tempi sul giro ed intermedi: perché questo sia possibile XLog deve avere le informazioni relative alla pista sulla quale state correndo. Nel software AiM Race Studio3 potete trovare diverse migliaia di informazioni sulle più importanti piste del mondo. Per una spiegazione più approfondita del database delle piste si faccia riferimento a <u>questo</u> documento

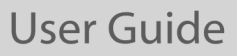

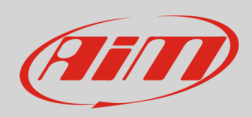

### 7 – Scarico dati

I dati vengono memorizzati in due memorie diverse:

- una memoria interna da 4GB
- una memory card USB-C

Se avete una memory card installata basta rimuoverla da XLog ed inserirla nel PC per scaricare i dati.

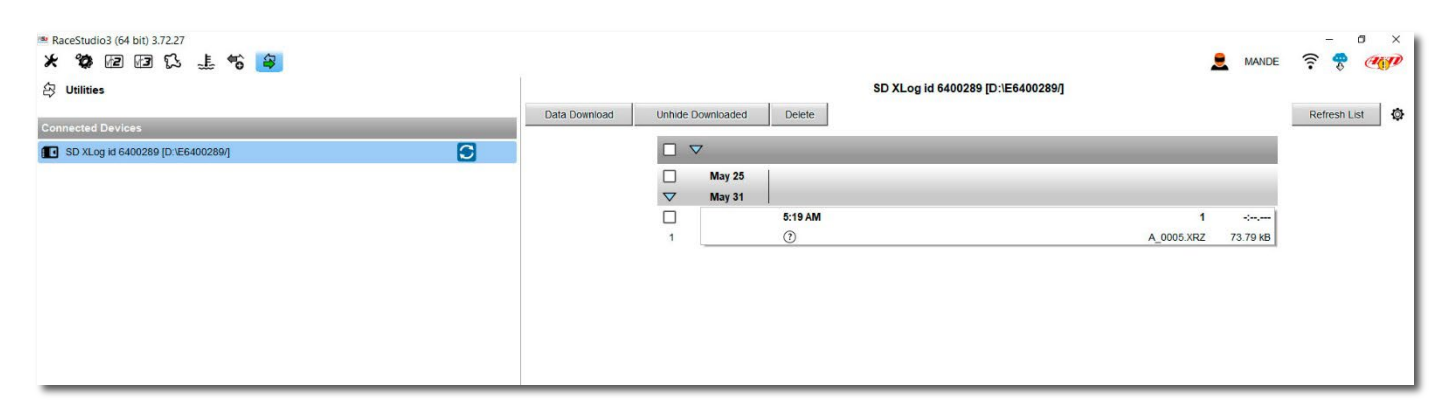

Se utilizzate la memoria interna dovete collegare XLog al PC e poi premere "Download" per scaricare i dati acquisiti.

| ** RaceStudio3 (64 bit) 3.72.27 * 物 超 超 5 止 * <  2 Utilities | SD XLog id 6400289 [D:\E6400289/] |                    |              |                     |                               |                  |             |        | a<br>7 |
|--------------------------------------------------------------|-----------------------------------|--------------------|--------------|---------------------|-------------------------------|------------------|-------------|--------|--------|
| Connected Davidees                                           | Data Download                     | Unhide [           | Downloaded   | Delete              |                               |                  |             | Refres | h List |
| SD XLog id 6400289 [D:\E6400289/]                            |                                   |                    | 🗸 1 sessi    | on selected 73.79   | kВ                            | _                |             |        |        |
|                                                              |                                   | ~                  | May 25       |                     |                               | 1 session select | ed 73 79 kB |        |        |
|                                                              |                                   | $\bigtriangledown$ | May 31       |                     |                               | 1 Jession Jeleot |             |        |        |
|                                                              |                                   | ✓                  |              | 5:19 AM             |                               | 1<br>A 0005 YP7  | -:          |        |        |
|                                                              |                                   |                    |              | 0                   |                               | A_0000.AR2       | 10.10 10    |        |        |
|                                                              |                                   | 🚈 Choose valu      | ies for down | loaded files(s) pro | perties                       | ×                |             |        |        |
|                                                              |                                   |                    |              | SD XI               | Log id 6400289 [D:\E6400289/] |                  |             |        |        |
|                                                              |                                   |                    | Racer 🚺      | OG PROVA            | \$                            |                  |             |        |        |
|                                                              |                                   |                    | Vehicle      |                     | \$                            |                  |             |        |        |
|                                                              |                                   | Chan               | npionship    |                     | ÷                             |                  |             |        |        |
|                                                              |                                   | Sess               | sion Type    |                     | \$                            |                  |             |        |        |
|                                                              |                                   | Track (f           | or RS2A)     |                     | \$                            |                  |             |        |        |
|                                                              |                                   |                    | Comment      |                     |                               |                  |             |        |        |
|                                                              |                                   |                    |              |                     |                               |                  |             |        |        |
|                                                              |                                   |                    |              |                     |                               |                  |             |        |        |
|                                                              |                                   |                    |              |                     |                               |                  |             |        |        |
|                                                              |                                   |                    |              |                     |                               |                  |             |        |        |
|                                                              |                                   |                    |              |                     |                               |                  |             |        |        |
|                                                              |                                   |                    |              |                     | ОК Са                         | ncel             |             |        |        |
|                                                              |                                   |                    |              |                     |                               |                  |             |        |        |

Questa pagina mostra tutte le informazioni relative ai file memorizzati nel Sistema: numero di giri, miglior giro, data/ora e dimensioni del file. Selezionare uno o più file e premere "Download" per scaricarlo/i ed analizzarlo/i.

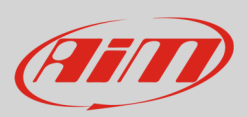

# 8 – Analysis

Quando i dati sono stati scaricati premere l'icona di analisi e si aprirà il software Race Studio Analysis mostrando questa pagina. Selezionate il file cliccandoci sopra due volte ed iniziate ad analizzarlo. Molte pagine, grafici ed immagini ti aiuteranno ad analizzare i dati.

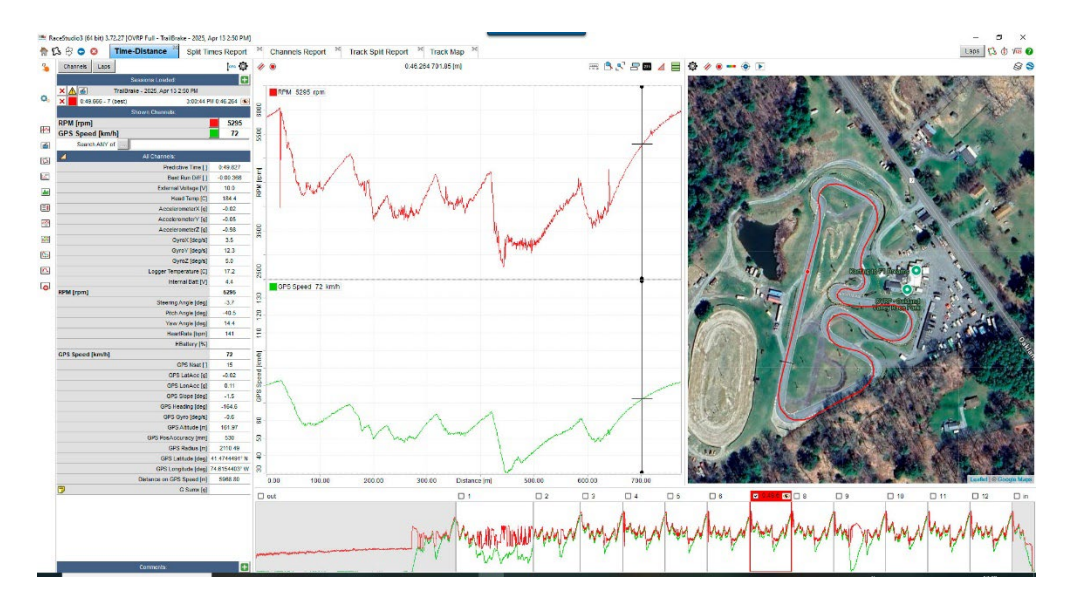

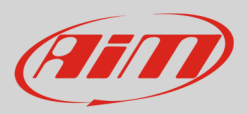

### 9 - Ricarica ed alimentazione

XLog può essere caricato in due modi:

- con l'alimentazione esterna collegata ai pin 3 ed 8 del connettore Binder
- col cavo USB Type A-Type C

Il tempo di carica richiesto per uno strumento completamente scarico è di circa quattro ore e la carica richiesta per una ricarica veloce è di circa 10 Watt. La carica con collegamento USB via PC può aumentare il tempo di ricarica se la potenza non è sufficiente (come se si utilizza la porta USB limitata di un vecchio PC).

### 10 - Funzionamento del LED frontale

Il LED frontale evidenziato sotto funziona come segue:

- lampeggio a 5hz non collegato al PC
- ampeggio a 2Hz se collegato al PC o se il drive USB è inserito
- lampeggio a 20Hz se sta registrando

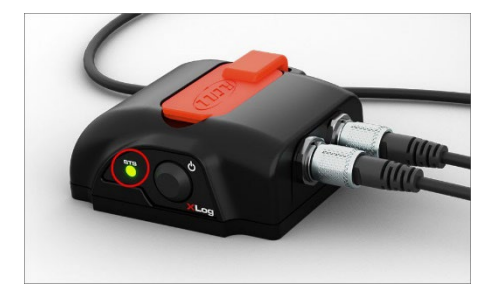

### 11 – Procedura di reset di XLog

Per riavviare il sistema premere il tasto on/off evidenziato sotto.

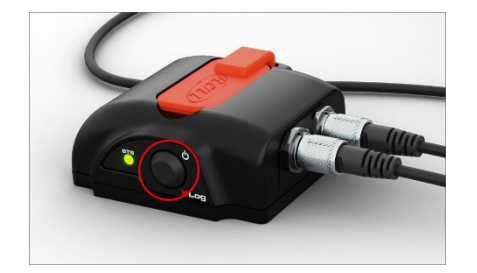

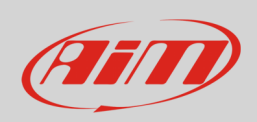

# 12 – Dimensioni, pinout e caratteristiche tecniche

L'immagine sotto mostra le dimensioni di XLog mm [pollici].

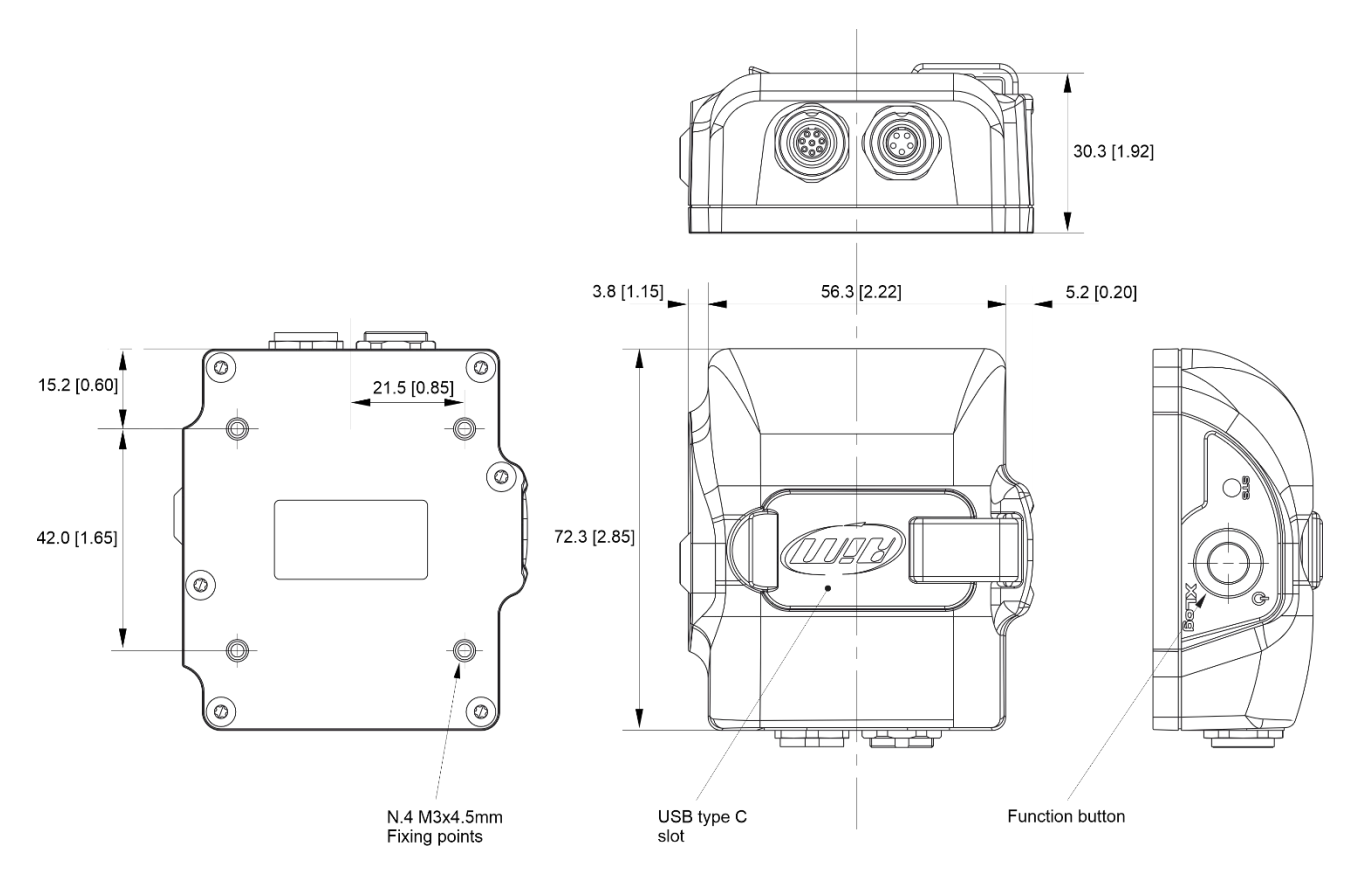

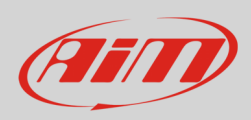

# User Guide

#### L'immagine sotto mostra il pinout di XLog.

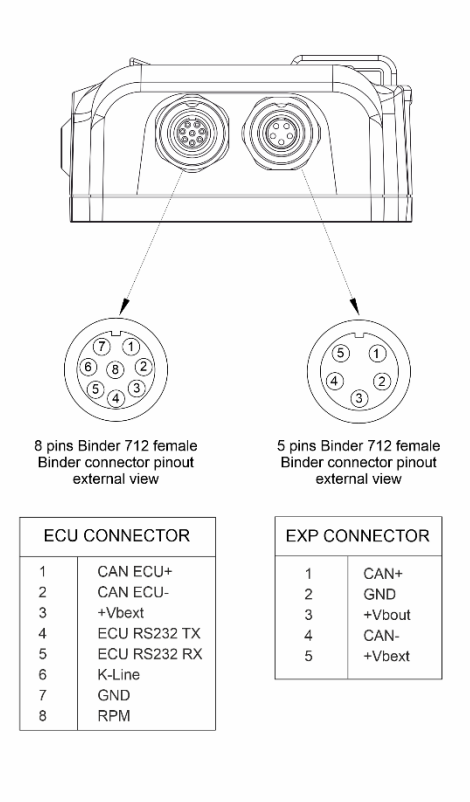

#### **Caratteristiche tecniche:**

- Database piste integrato •
- Piattaforma inerziale: •
- Connessione USB: •
- Connessione Wi-Fi: •
- **Connessione Bluetooth:** •
- GPS •
- Connessione ECU: •
- Secondo CAN •
- Ingressi RPM: .
- Tasti: •
- LED di stato •
- Alimentazione esterna •
- Connettori •
- Memoria •
- Tipo batteria •
- Dimension •
- Peso •
- Impermeabilità: •

Sì

Interna triassiale a 100Hz Accelerometro ±5G

- Sì
- Sì
- Sì
- 25Hz
- CAN, RS232 o Linea-K
- configurabile come secondo can o come espansione CAN AiM
- 1
- 1
- 1
- 9÷15 V
- 1 presa (Binder 712 a 5 pin) + 1 presa (Binder 712 ad 8 pin) 4GB + memory card USB-C rimovibile USB-C
- Al litio ricaricabile
- 72.3x65.3x3.03 mm
- circa 150g IP65